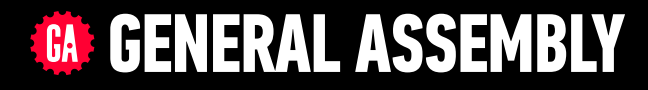

# JAVASCRIPT DEVELOPMENT

Sasha Vodnik, Instructor

### **HELLO!**

1. Pull changes from the svodnik/JS-SF-14-resources repo to your computer 2

2. Open the 09-ajax-apis/starter-code folder in your code editor

#### **JAVASCRIPT DEVELOPMENT**

# AJAX & APIS

# **LEARNING OBJECTIVES**

At the end of this class, you will be able to

- Identify all the HTTP verbs & their uses.
- Describe APIs and how to make calls and consume API data.
- Access public APIs and get information back.
- Implement an Ajax request with Fetch.
- Create an Ajax request using jQuery.

# AGENDA

#### APIs & HTTP

- Ajax using Fetch
- Ajax & jQuery
- Separation of concerns

### WEEKLY OVERVIEW

WEEK 6

Ajax & APIs / Asynchronous JS & callbacks

#### **WEEK 7** Advanced APIs / Project 2 lab

**WEEK 8** Prototypal inheritance / Closures & this

## **EXIT TICKET QUESTIONS**

- 1. How to use Template Literals?
- 2. How to get event delegation working

7

# HOMEWORK REVIEW

#### HOMEWORK — GROUP DISCUSSION

#### **TYPE OF EXERCISE**

Pairs

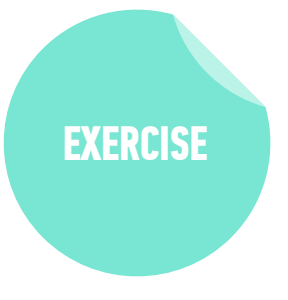

#### TIMING

*4 min* 1. Share your solutions for the homework.

2. Share one thing you found challenging. If you worked it out, share how; if not, brainstorm with your group how you might approach it.

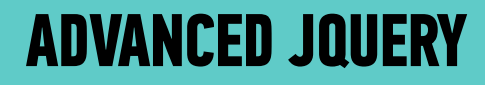

# METHOD CHAINING

# CHAINING

without chaining:

let \$mainCaption = \$(''); let \$captionWithText = \$mainCaption.html('Today'); let \$fullCaption = \$captionWithText.addClass('accent');

with chaining:

let \$fullCaption = \$('').html('Today').addClass('accent');

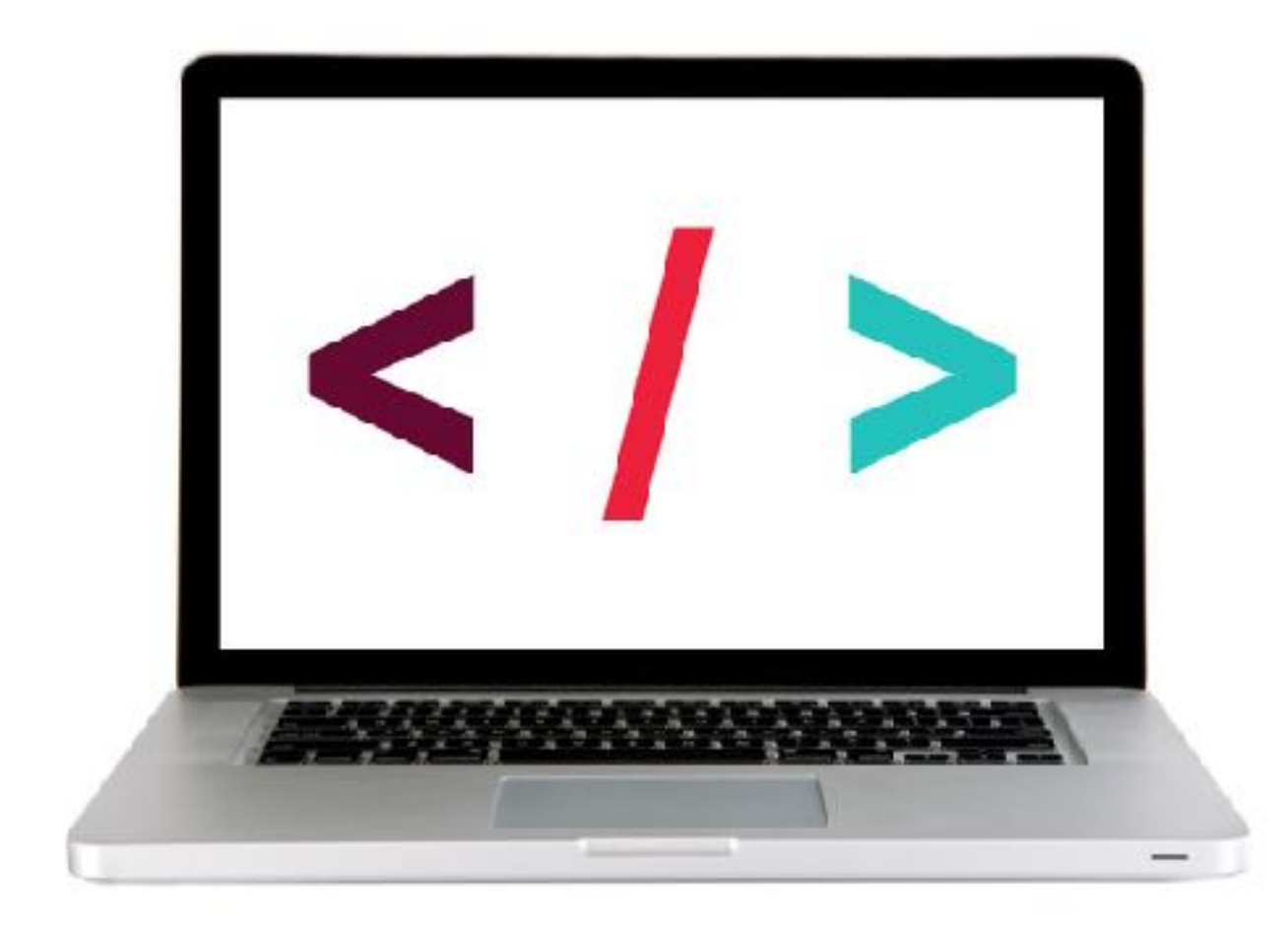

#### **LET'S TAKE A CLOSER LOOK**

#### **EXERCISE - CHAINING**

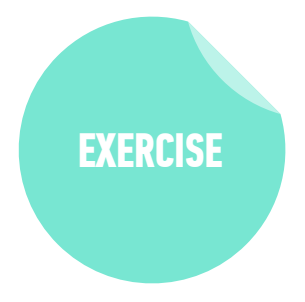

#### OBJECTIVE

• Use chaining to place methods on selectors.

#### LOCATION

starter-code > 10-best-practices-exercise

#### TIMING

| 3 min | 1. In your browser, open index.html and test the functionality.                                          |
|-------|----------------------------------------------------------------------------------------------------|
|       | 2. Open main.js in your editor and complete items 1 and 2.                                               |
|       | <ol><li>In your browser, reload index.html and verify that the<br/>functionality is unchanged.</li></ol> |

# **IMPLICIT ITERATION**

# **IMPLICIT ITERATION**

#### explicit iteration

#### implicit iteration

\$('li').each(function() {
 \$(this).removeClass('current');
});

\$('li').removeClass('current');

applying any method to a jQuery collection iterates through each element!

less code = best practice!

jQuery .each() method works like a forEach loop

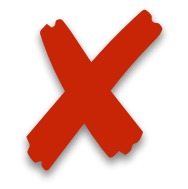

not necessary for element collections

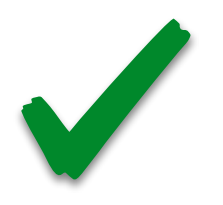

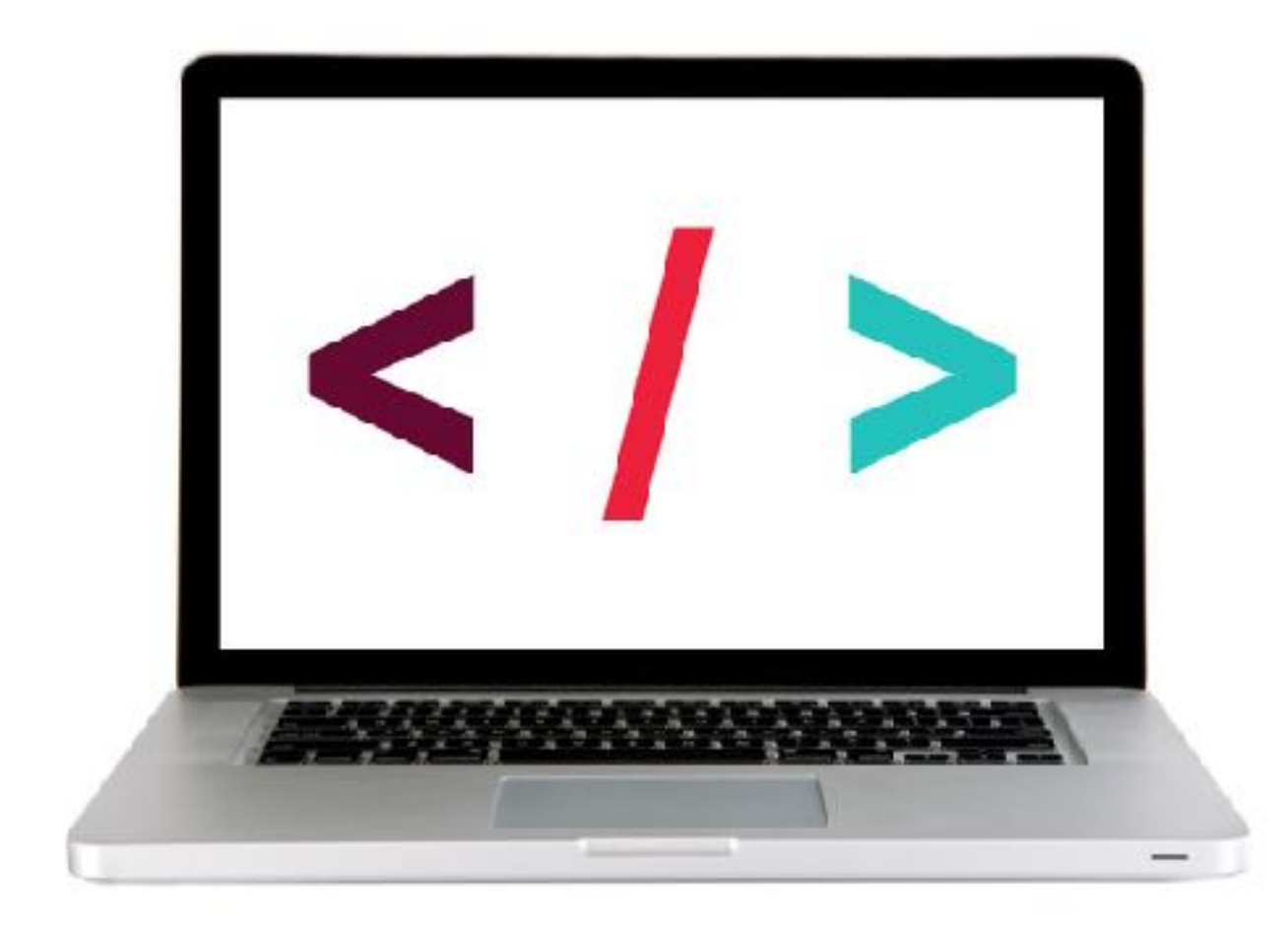

#### **LET'S TAKE A CLOSER LOOK**

#### **EXERCISE - IMPLICIT ITERATION**

# EXERCISE

#### OBJECTIVE

• Use implicit iteration to update elements of a jQuery selection.

#### LOCATION

starter-code > 10-best-practices-exercise

#### TIMING

- 5 *min* 1. Return to main.js in your editor and complete item 3.
  - 2. In your browser, reload index.html and verify that the functionality is unchanged.

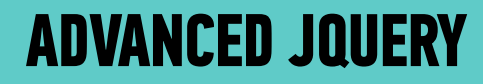

# EVENT DELEGATION

## WITHOUT EVENT DELEGATION

1. load page

2. set event listener on list items

```
$('li').on('click',function(){
    addClass('selected')
});
```

•item1 •item2 •item3

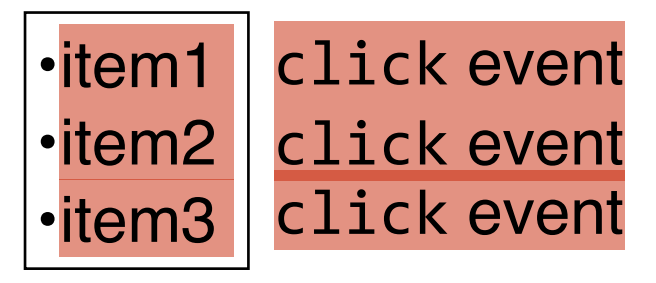

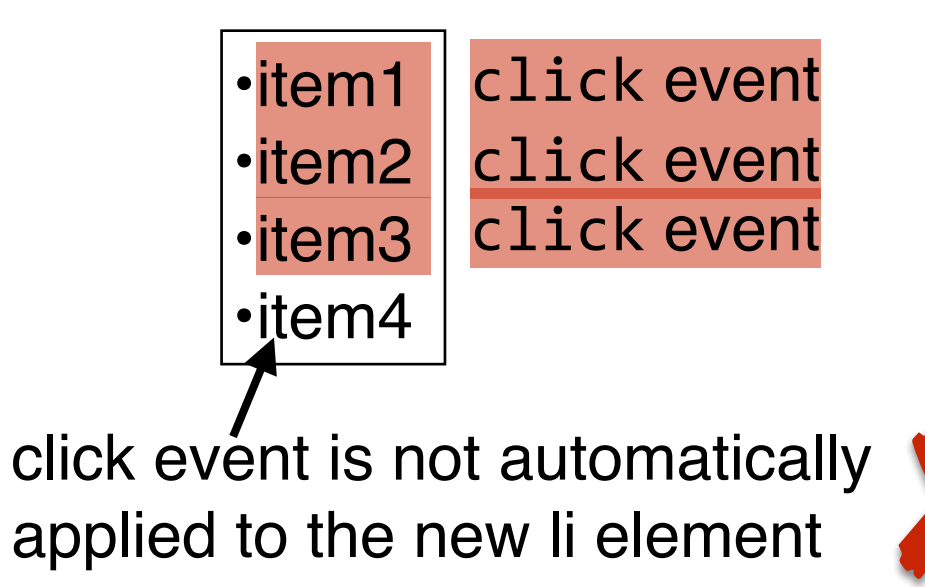

3. add a new list item

1. load page

•item1

•item2

•item3

2. set event listener on *parent of* list items

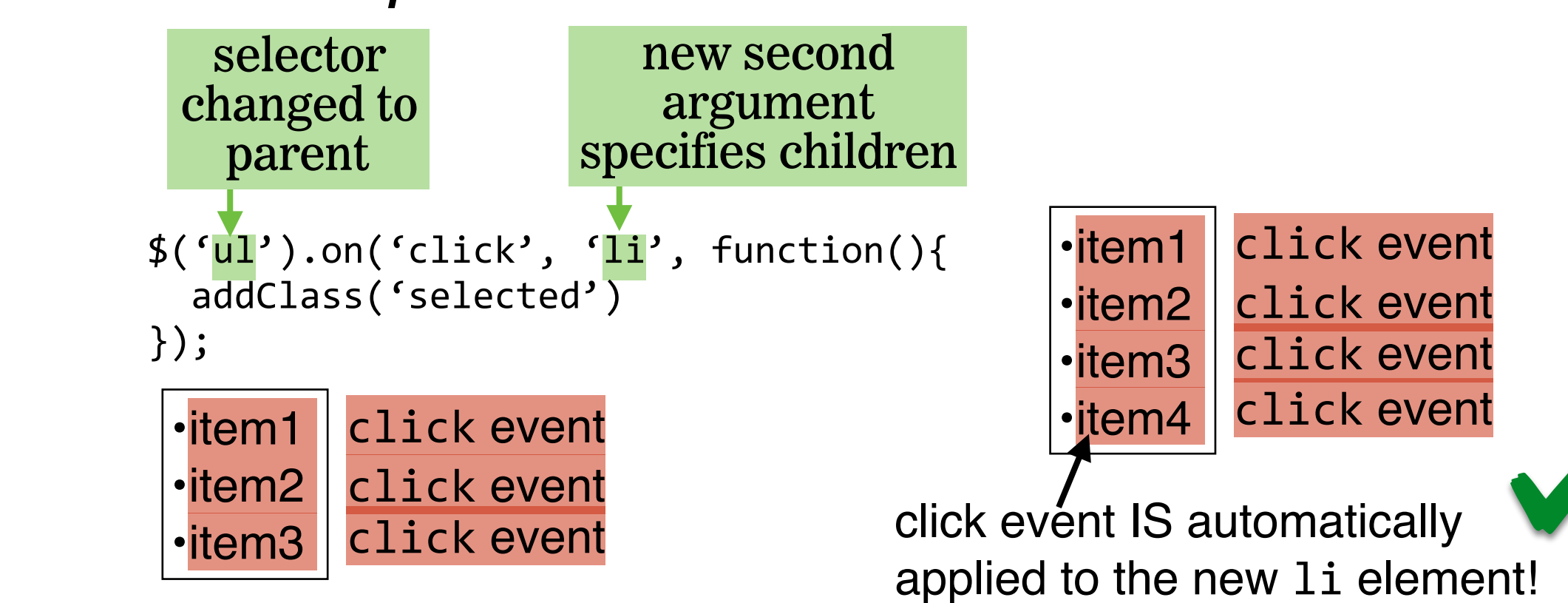

3. add a new list item

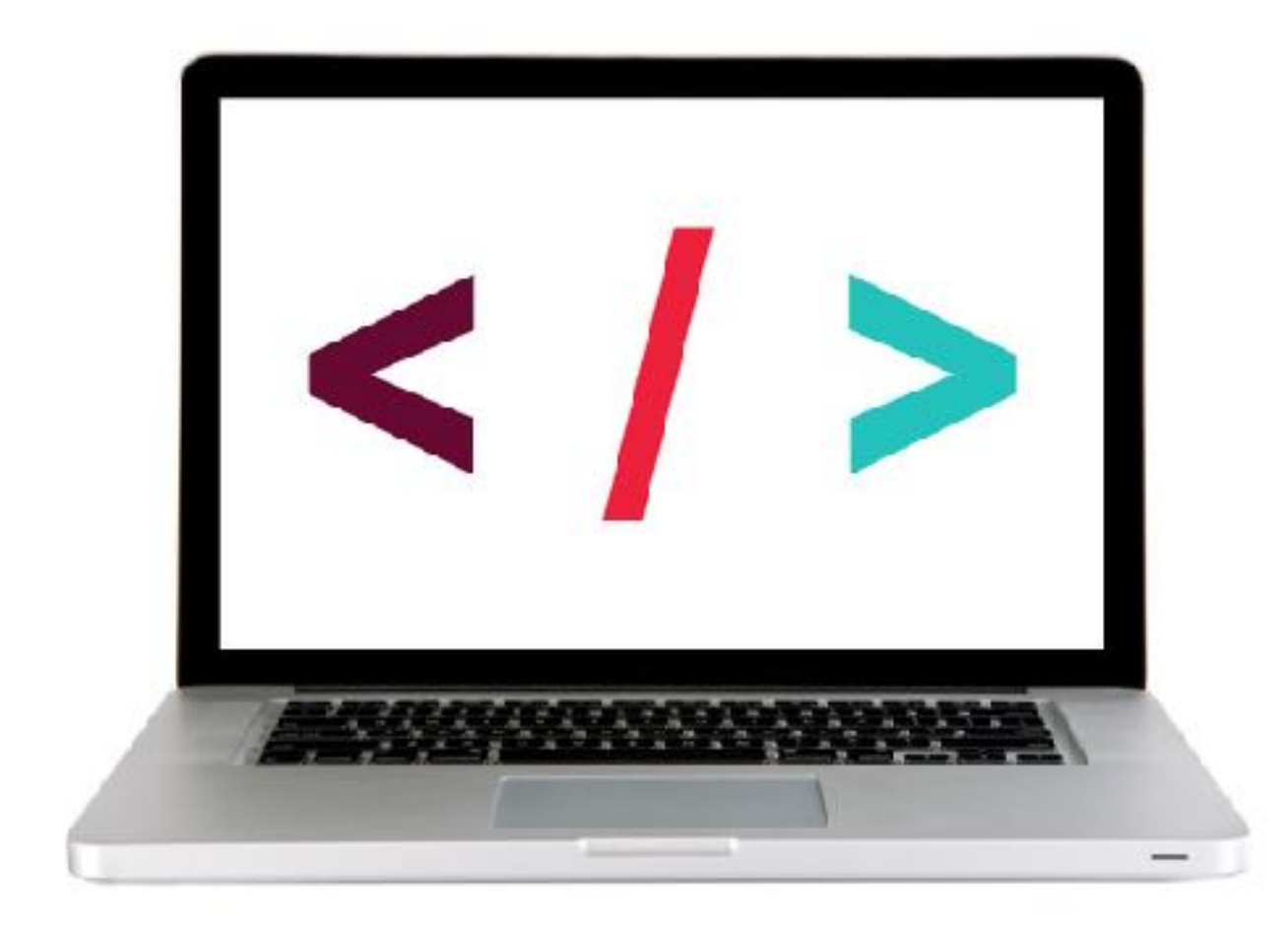

#### **LET'S TAKE A CLOSER LOOK**

#### **EXERCISE - EVENT DELEGATION**

#### **OBJECTIVE**

• Use event delegation to manage dynamic content.

#### LOCATION

> starter-code > 10-best-practices-exercise

#### TIMING

- *10 min* 1. Return to main.js in your editor and complete item 4.
  - 2. In your browser, reload index.html and verify that when you add a new item to the list, its "cross off" link works.
  - 3. BONUS 1: When the user mouses over each item, the item should turn grey. Don't use CSS hovering for this.
  - 4. BONUS 2: Add another link, after each item, that allows you to delete the item.

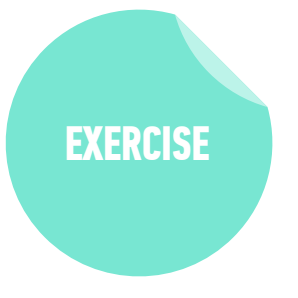

# ATTACHING MULTIPLE EVENTS WITH A SINGLE ON() STATEMENT

## ATTACHING MULTIPLE EVENTS WITH A SINGLE .ON() STATEMENT

• We could write a separate .on() statement for each event on an element:

var \$listElement = \$('#contents-list');

\$listElement.on('mouseenter', 'li', function(event) {
 \$(this).siblings().removeClass('active');
 \$(this).addClass('active');
});

\$listElement.on('mouseleave', 'li', function(event) {
 \$(this).removeClass('active');
});

## ATTACHING MULTIPLE EVENTS WITH A SINGLE .ON() STATEMENT

var \$listElement = \$('#contents-list');

```
$listElement.on('mouseenter mouseleave', 'li', function(event) {
    if (event.type === 'mouseenter') {
        $(this).siblings().removeClass('active');
        $(this).addClass('active');
    } else if (event.type === 'mouseleave') {
        $(this).removeClass('active');
    }
}).
```

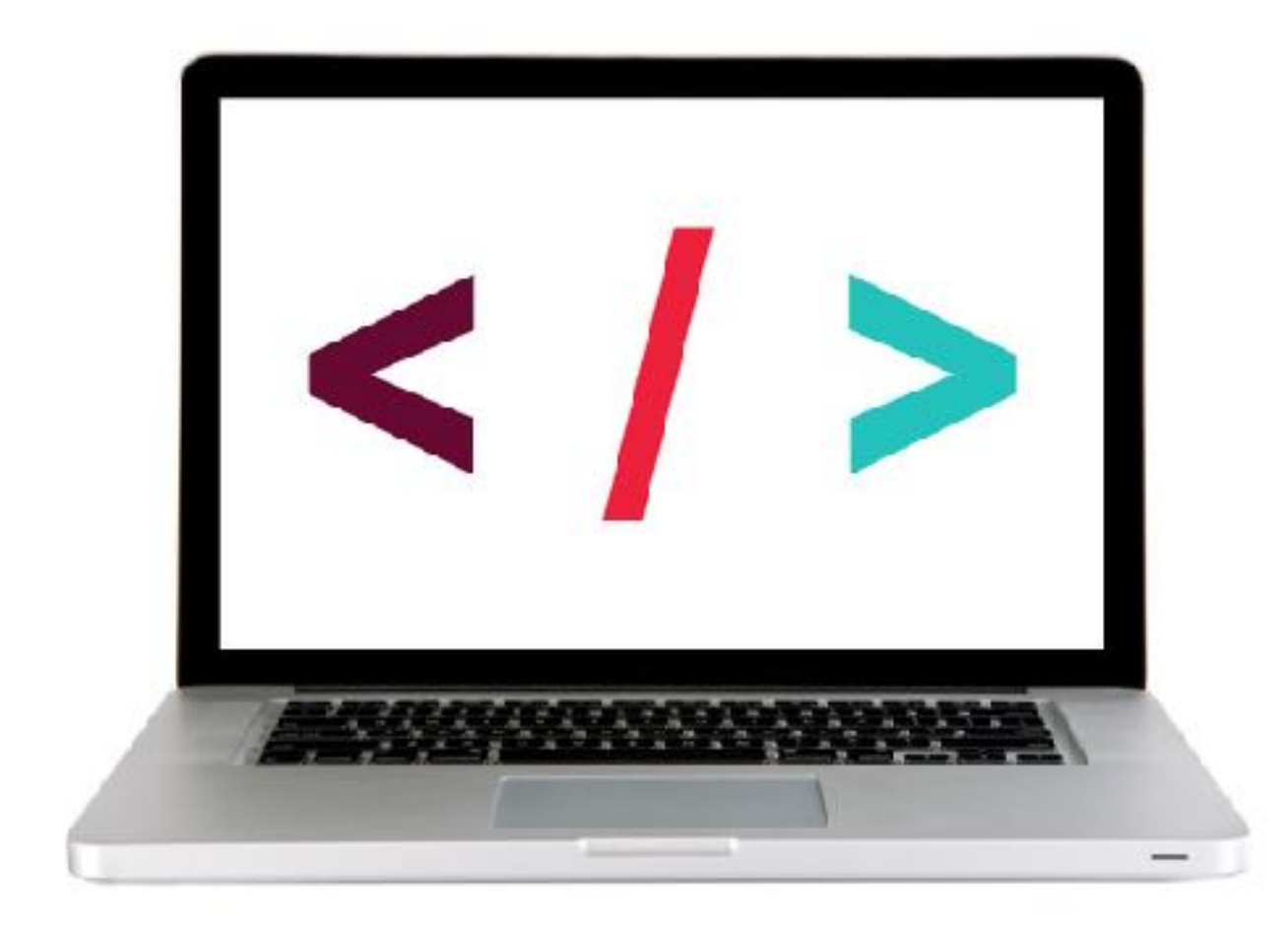

#### **LET'S TAKE A CLOSER LOOK**

#### **EXERCISE - ATTACHING MULTIPLE EVENTS**

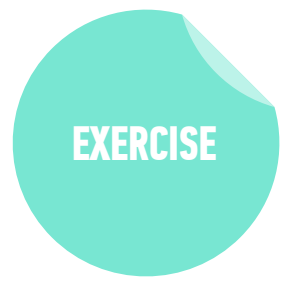

#### LOCATION

starter-code > 11-multiple-events-exercise

#### TIMING

- 5 *min* 1. In your browser, open index.html. Move the mouse over each list item and verify that the sibling items turn gray.
  - 2. In your editor, open main.js and refactor the two event listeners near the bottom of the file into a single event listener for multiple events.
  - 3. In your browser, reload index.html and verify that the functionality is unchanged.

#### LAB - JQUERY HOMEWORK

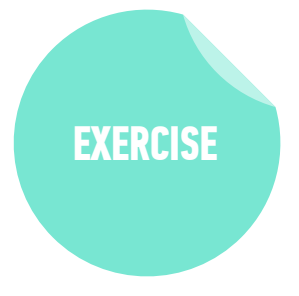

#### LOCATION

> 08-advanced-jquery > starter-code > Homework-4 > survey-form

#### TIMING

- 10 min
   1. Now that you have a clearer understanding of event delegation, implement this feature in the survey-form exercise from last week's homework.
  - 2. When you complete the project (or if you already have completed it), please make yourself available to classmates who have questions.

#### ACTIVITY

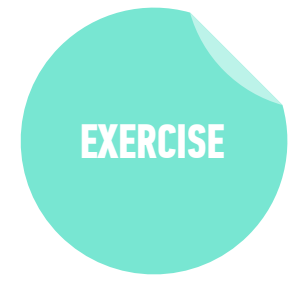

#### **TYPE OF EXERCISE**

#### Individual/Partner

#### TIMING

3 min

- 1. Think about how you could use one or more sources of web data in an app.
  - 2. Write a description or sketch a schematic of your app on your desk.

APS

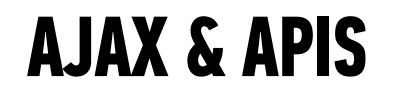

### **WEB SERVICES**

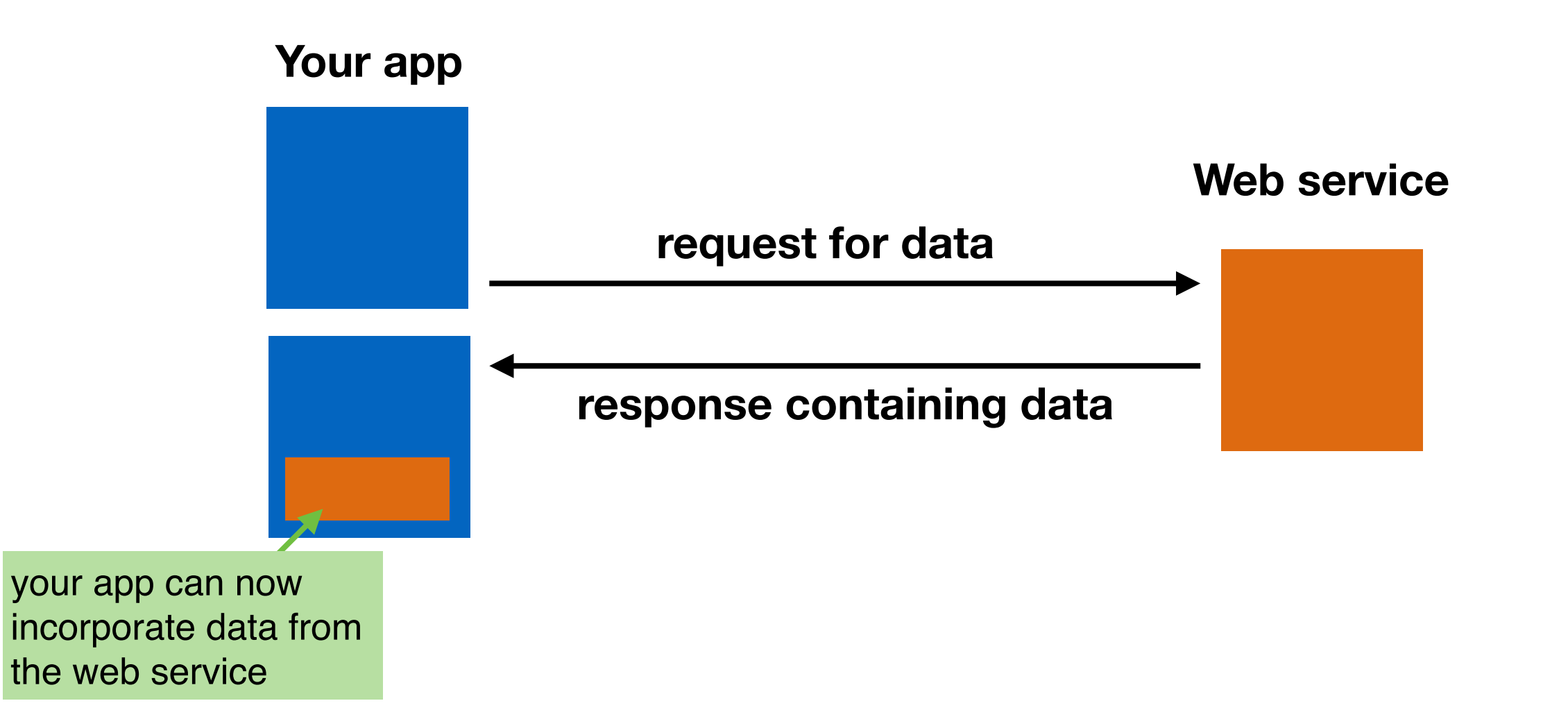

### my website content

Content from Twitter added using Twitter API

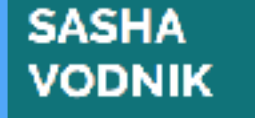

Home Books

Instructor and Author on Programming and Technology

FOLLOW ME ON TWITTER

Tweets by Gsashavoonk

Sasha Vodnik

### #sashavodnik Take the next step to secure your

Continescently Antoscenity general assembly yell usation/secu....

**Basho Vodnik** 

**Basshavodnik** 

AB makes so much more sense to me than strict VB, and here are some reasons why! \* "LukeW's Augmented Reality Examples"

by @jeremiestwitter.com//imoments/6877....

LukeW's Augmented Reality Examples

ΟĐ

passwords, browsing, and networking at my

Securing Your Digital ....

Learn to keep your data . general assembly

Mar 4, 2018

workshop this Thursday! @GA\_SF @GA

θ

Continue reading →

(2FA).

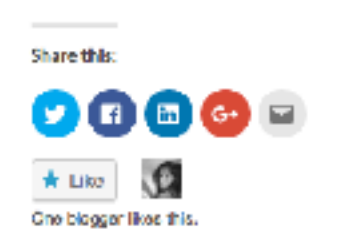

#### Securing Your Digital Life, Part 1: Choosing a password manager

JANUARY 11, 2018

Configuring and using a password manager is a critical building block of your online security.

impersonating you and resetting your password to one they choose. The result is that

they have access to your account, while you are locked out. To defend against this

type of attack, many web services allow you to set up two factor authentication

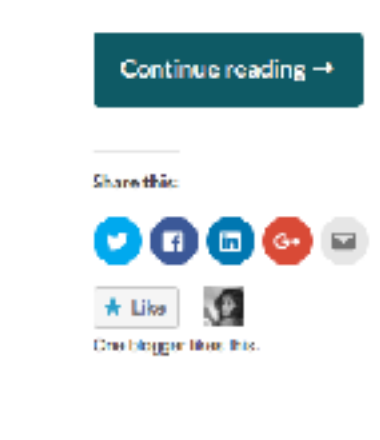

#### Kayak website content

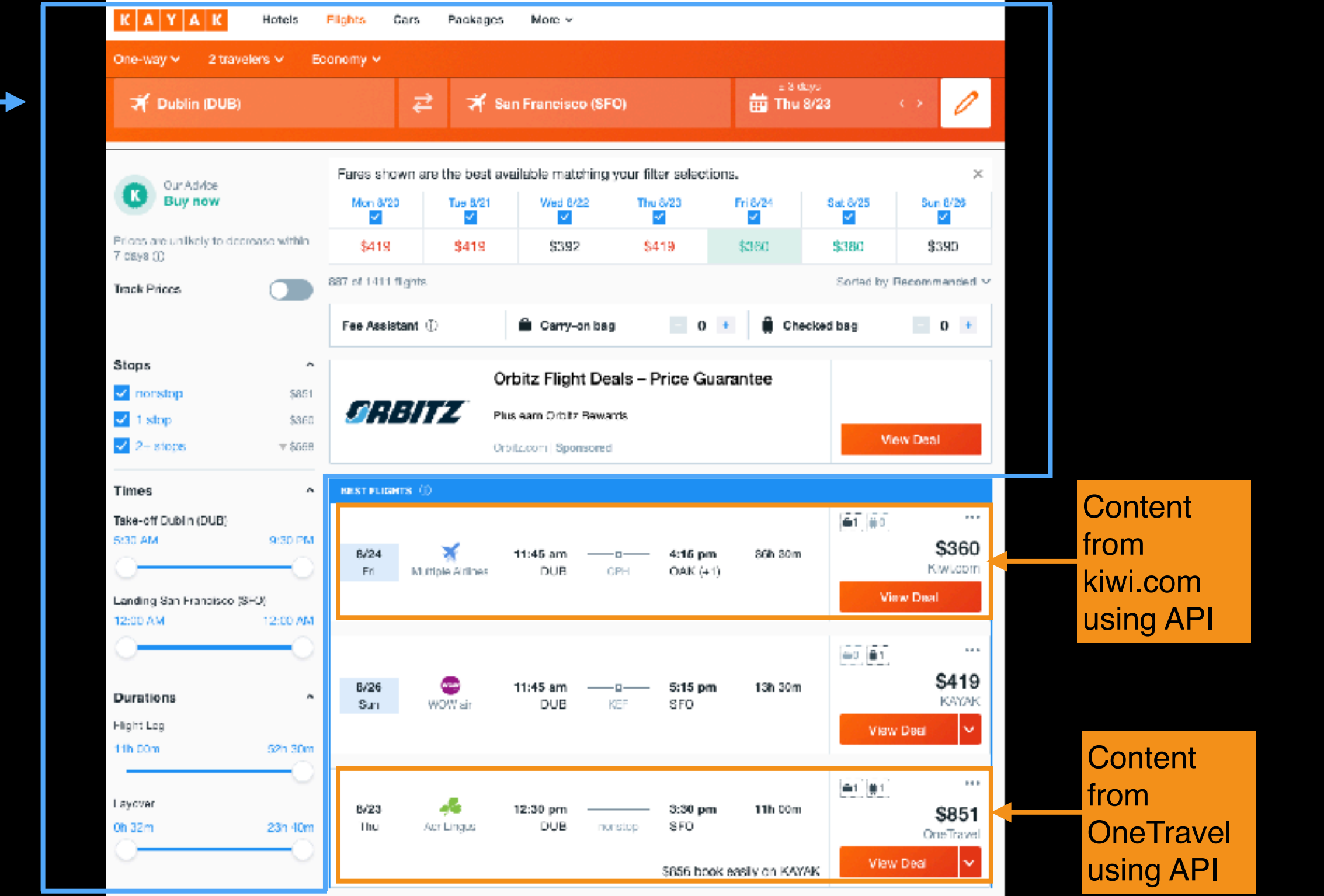

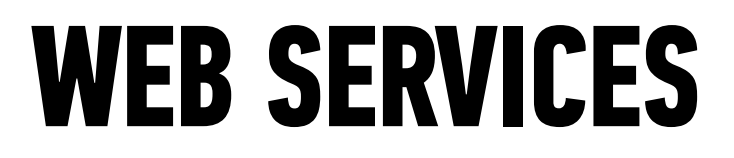

O)

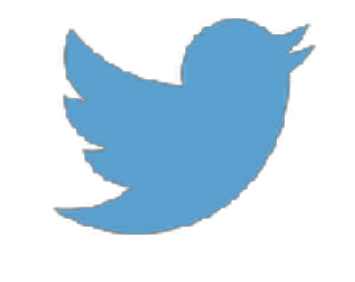

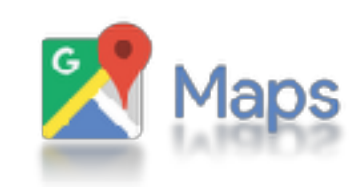

OpenWeatherMap

Instagram

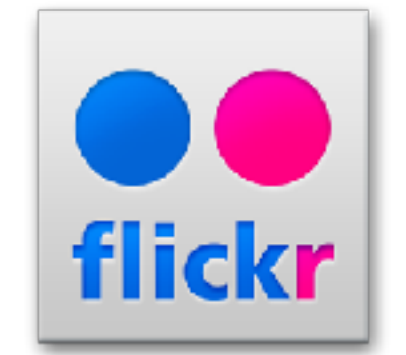

OMDb

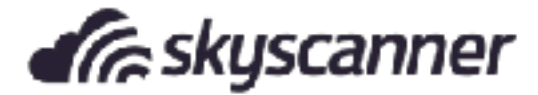

# **API = application programming interface**

OpenWeatherMap

Weather

Maps -API Price

Partners

Stations

#### By city ID

Description:

You can call by city ID. API responds with exact result.

List of city ID city.list.json.gz can be downloaded here http://bulk.openweathermap.org/sample/

We recommend to call API by city ID to get unambiguous result for your city.

Parameters:

id City ID

Examples of API calls:

api.openweathermap.org/data/2.5/weather?id=2172797

#### By geographic coordinates

**API call:** 

api.openweathermap.org/data/2.5/weather?lat={lat}&lon={lon}

Parameters:
## **APIS IN THE REAL WORLD**

- Most APIs are unique, like separate languages
- APIs for
  - devices (iPhone)
  - operating systems (macOS)
  - JavaScript libraries (jQuery API)
  - services (Slack)

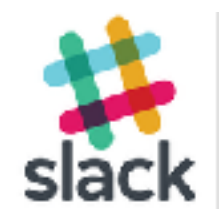

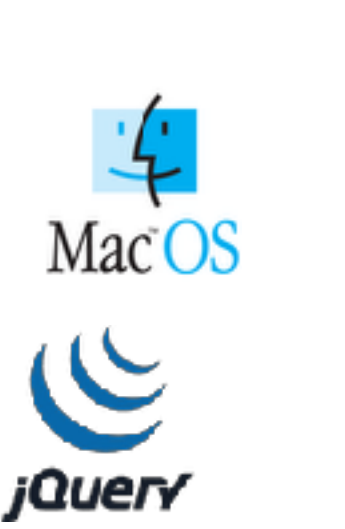

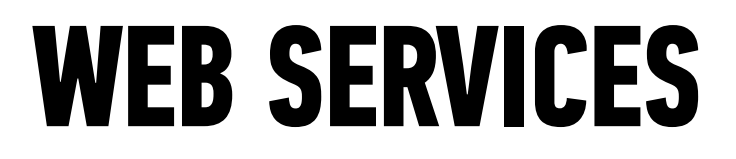

O)

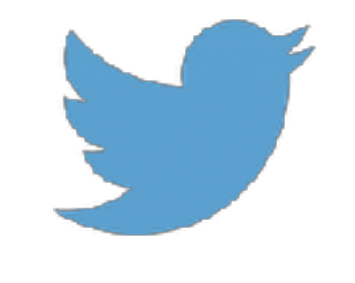

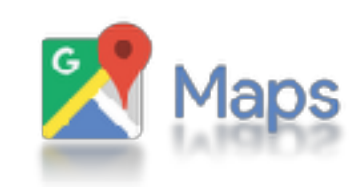

OpenWeatherMap

Instagram

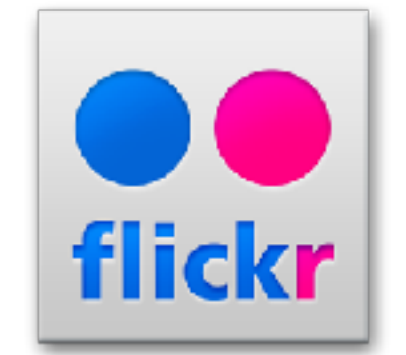

OMDb

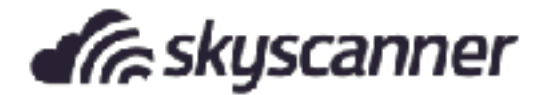

## **ENDPOINTS**

 Addresses (URLs) that return data (JSON) instead of markup (HTML)

#### By city ID

Description:

You can call by city ID. API responds with exact result.

List of city ID city.list.json.gz can be downloaded here http://bulk.openweathermap.org/sample/

39

We recommend to call API by city ID to get unambiguous result for your city.

Parameters:

id City ID

Examples of API calls:

api.openweathermap.org/data/2.5/weather?id=2172797

#### By geographic coordinates

API call:

api.openweathermap.org/data/2.5/weather?lat=(lat)&lon=(lon)

Parameters:

lat, Ion coordinates of the location of your interest

Examples of API calls:

api.openweathermap.org/data/2.5/weather?lat=35&lon=139

API respond:

{"coord":{"lon":139,"lat":35},
"sys":{"country":"JP","sunrise":1369769524,"sunset":1369821049},
"weather":[{"id":804,"main":"clouds","description":"overcast clouds","icon":"0
4n"}],
"main":{"temp":289.5,"humidity":89,"pressure":1013,"temp\_min":287.04,"temp\_max
":292.04},
"wind":{"speed":7.31,"deg":187.002},
"rain":{"3h":0},
"clouds":{"all":92},

**U-1+U-1260924609** 

## WHAT WE NEED TO KNOW TO USE AN API

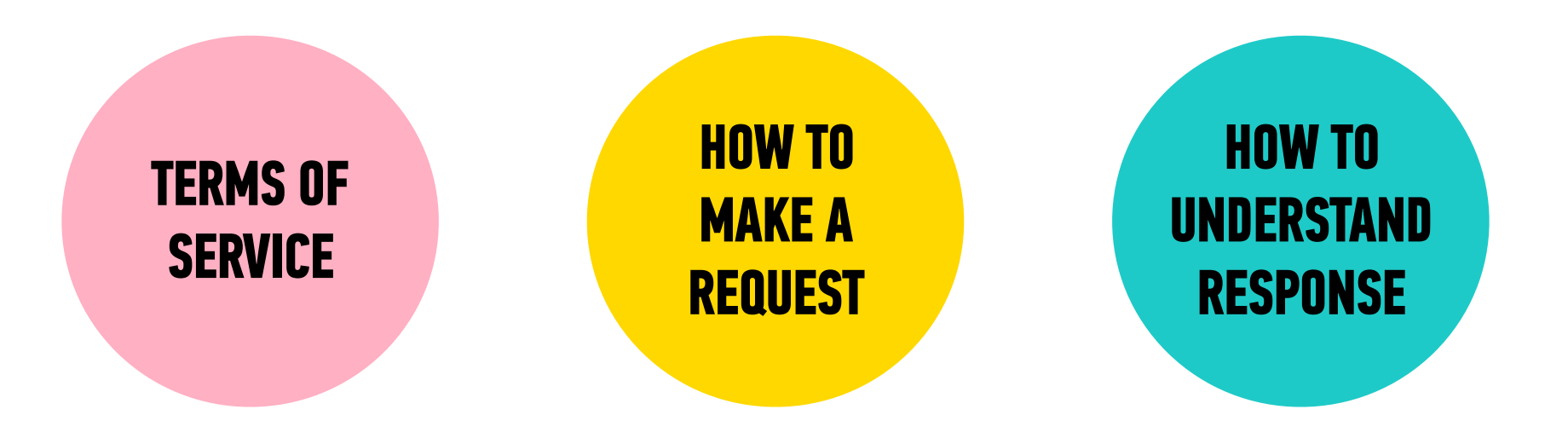

## **AN API MIGHT REQUIRE AUTHENTICATION**

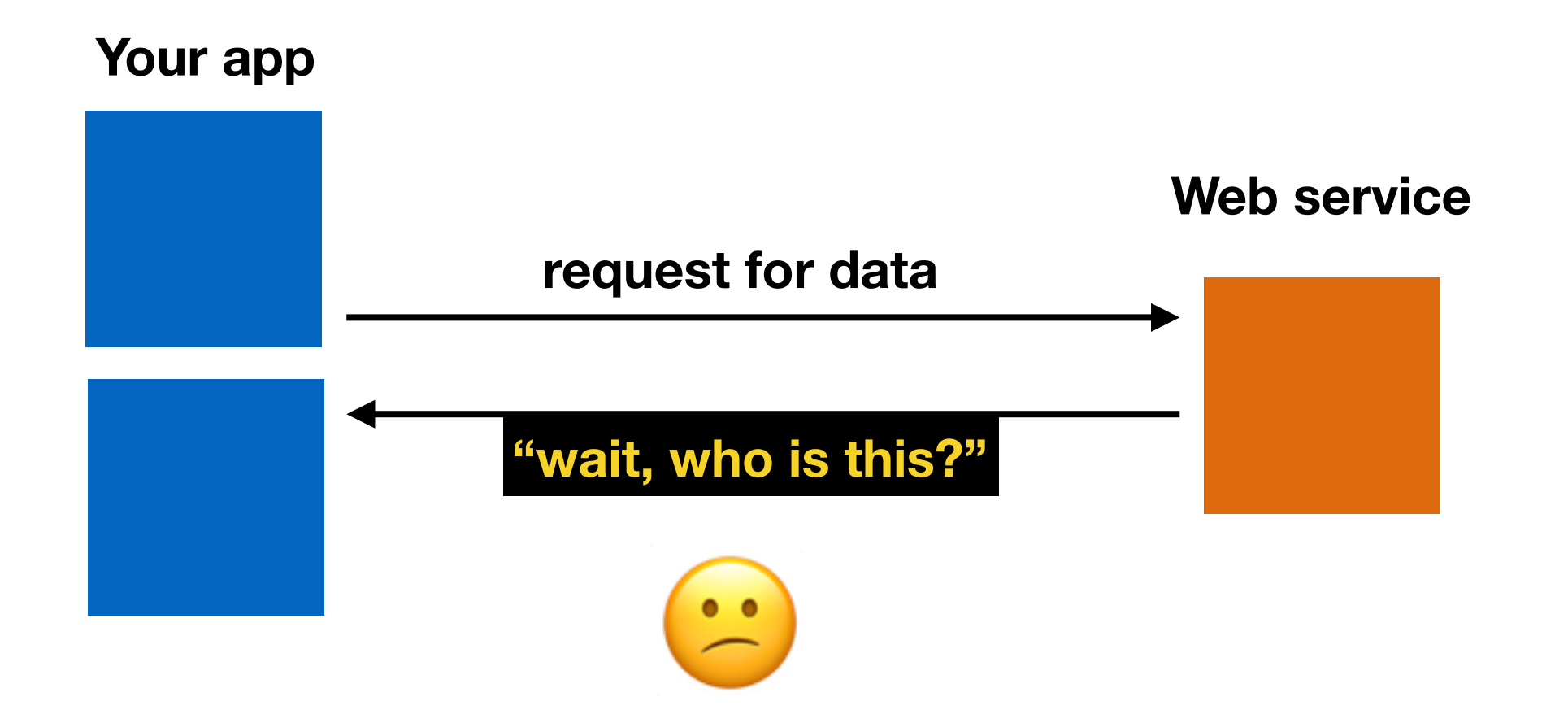

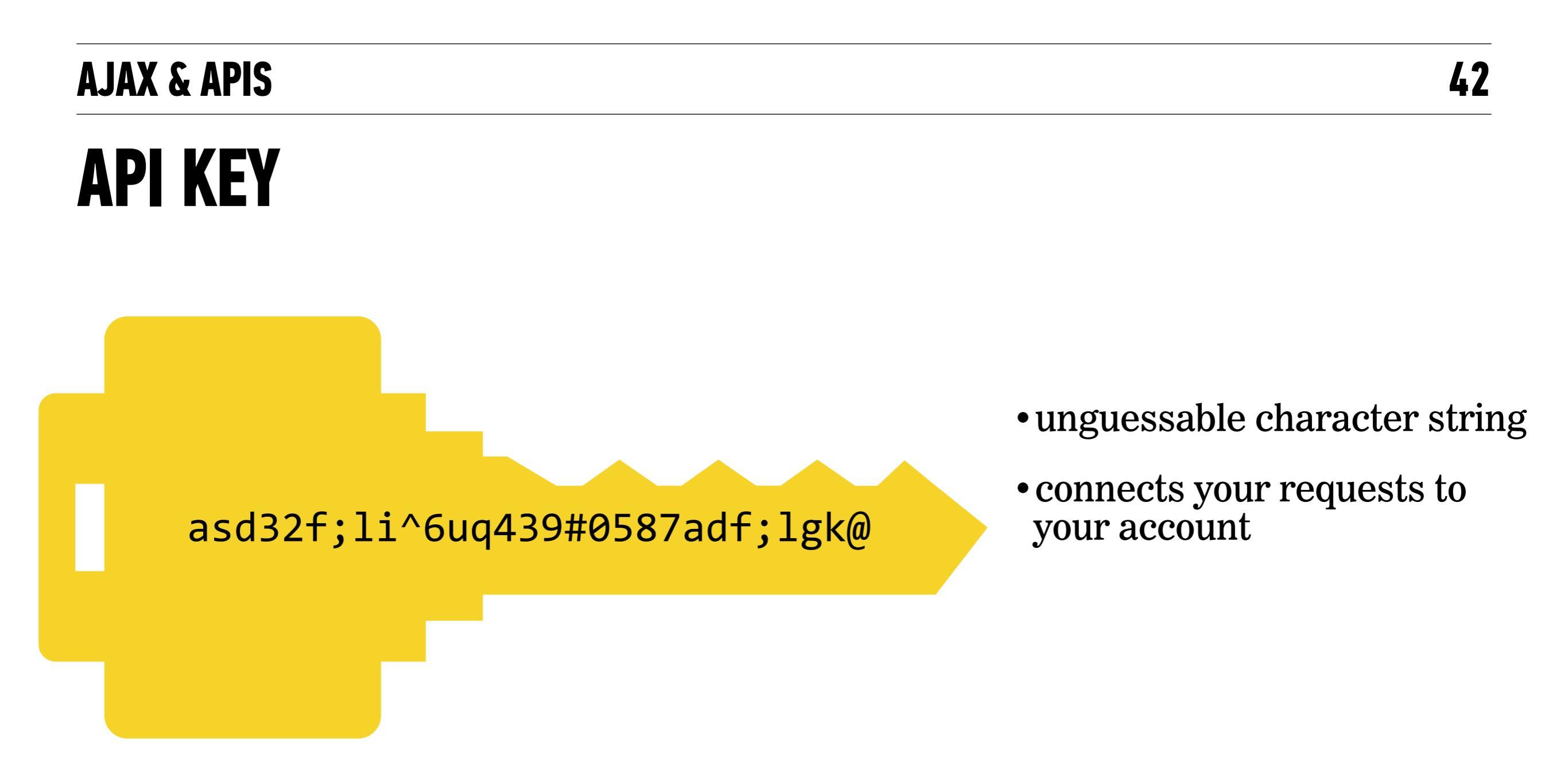

## **API REQUEST WITH AUTHENTICATION**

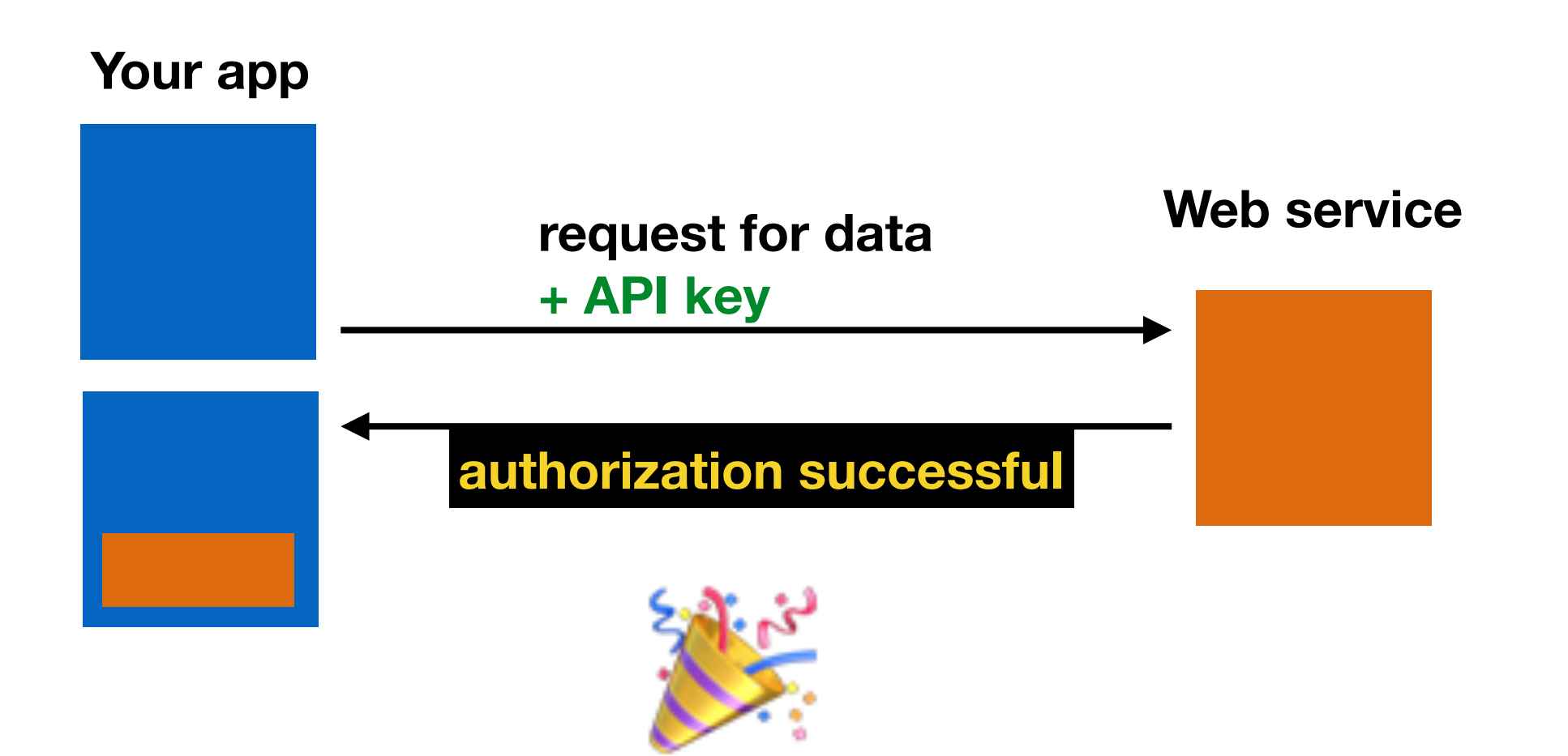

## **KEEP YOUR API CREDENTIALS PRIVATE**

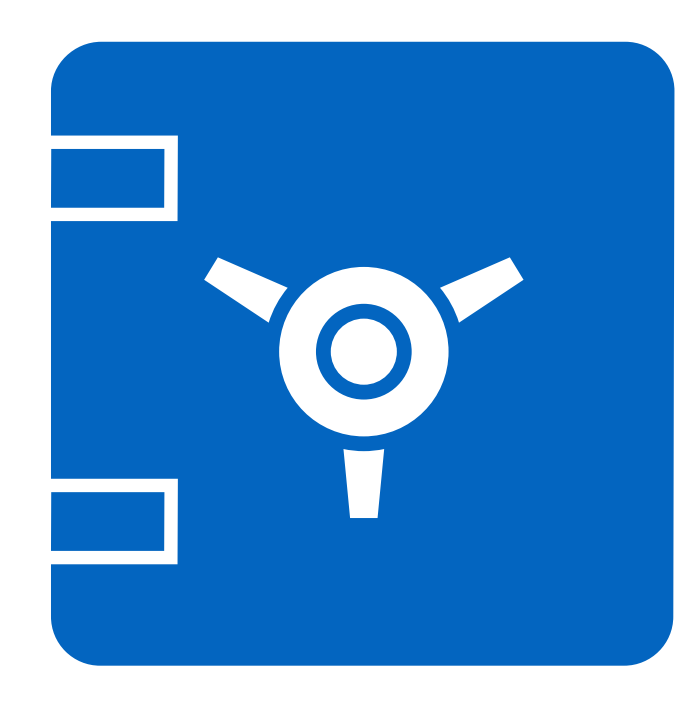

- Don't post to a public code repo
- Don't share with other developers outside of your organization

## YOUR APP MIGHT EXPERIENCE A DELAYED RESPONSE

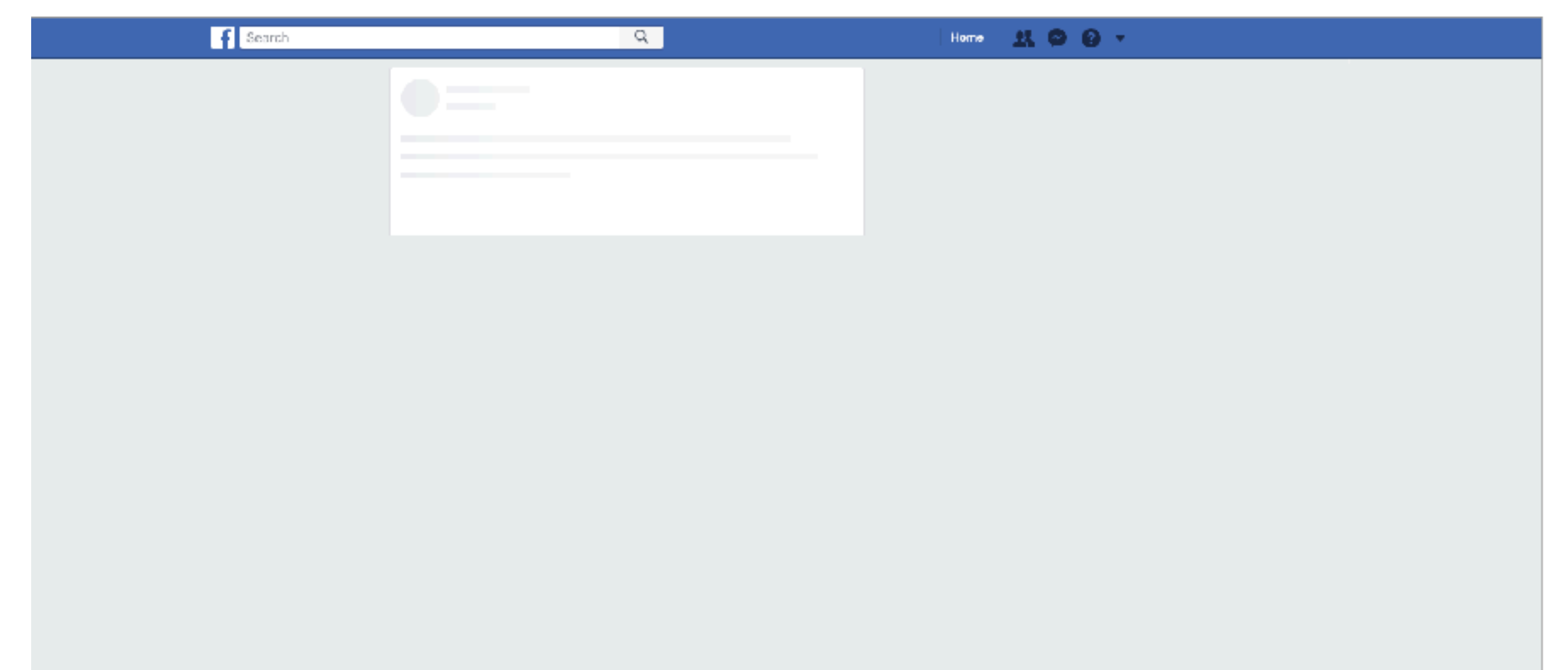

## YOUR REQUEST MAY RESULT IN AN ERROR

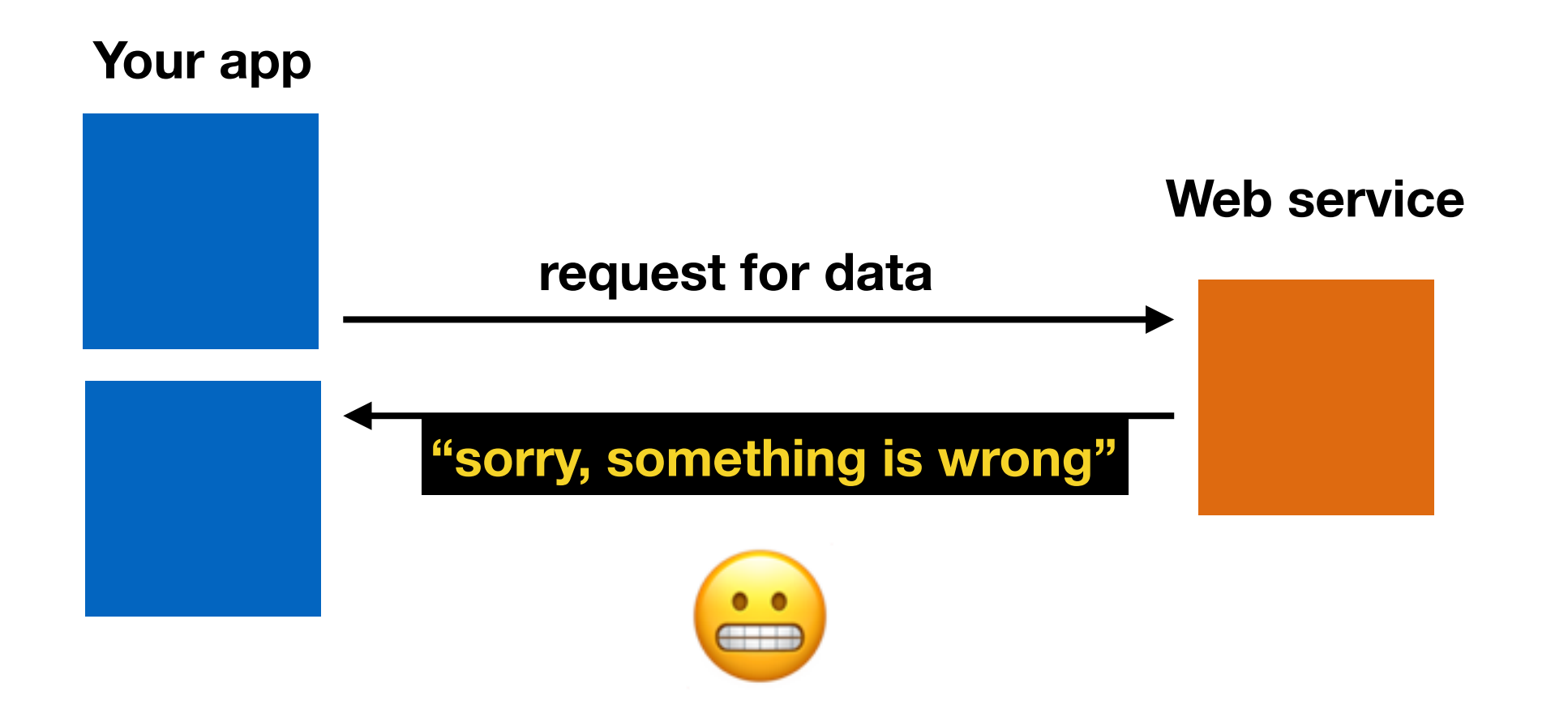

- architectural style of web applications
- transfers a representation of the state of a resource between the server and the client

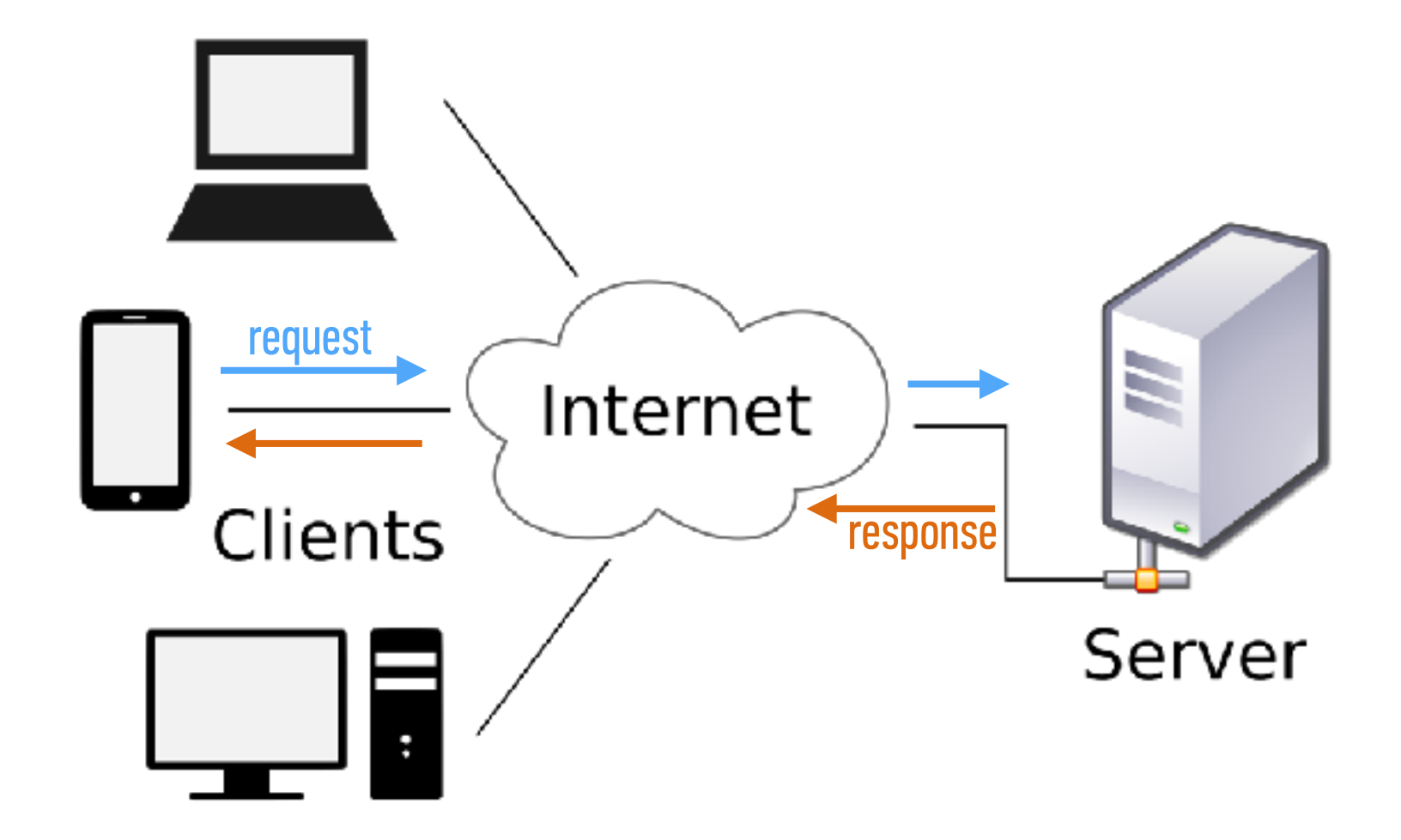

## **RESTful API**

 adheres to REST architecture

• uses

- a base URL
- an Internet media type (such as JSON)
- standard HTTP methods

#### By geographic coordinates

API call:

api.openweathermap.org/data/2.5/weather?lat={lat}&lon={lon}

Parameters:

lat, Ion coordinates of the location of your interest

Examples of API calls:

api.openweathermap.org/data/2.5/weather?lat=35&lon=139

API respond:

```
{"coord":{"lon":139,"lat":35},
"sys":{"country":"JF","sunrise":1369769524,"sunset":1369821049},
"weather":[{"id":804,"main":"clouds","description":"overcast clouds","icon":"0
4n"}],
"main":{"temp":289.5,"humidity":89,"pressure":1013,"temp_min":287.04,"temp_max
":292.04},
"wind":{"speed":7.31,"deg":187.002},
"rain":{"3h":0},
"clouds":{"all":92},
"dt":1369824698,
"id":1851632,
"name":"Shuzenji",
"cod":200}
```

#### LET'S TAKE A CLOSER LOOK

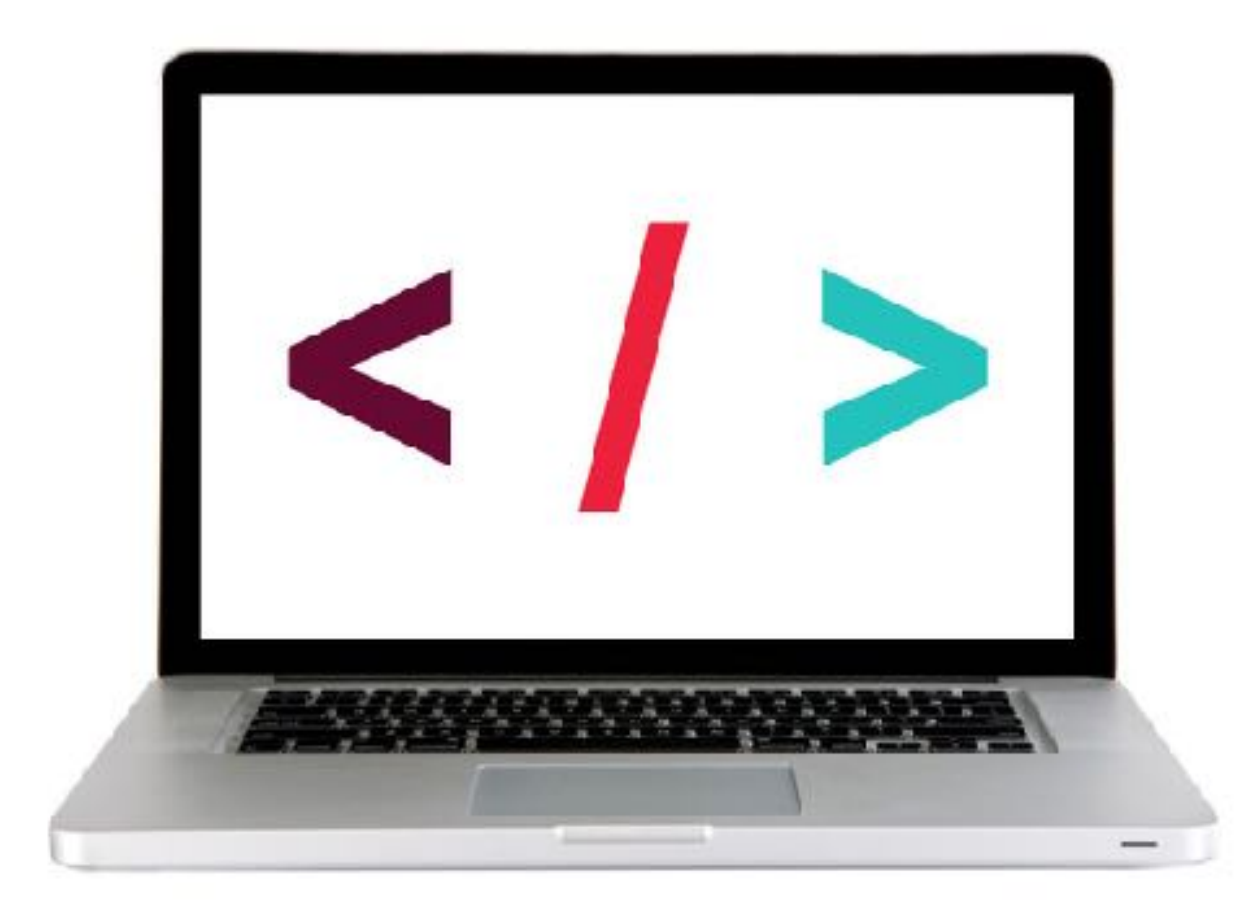

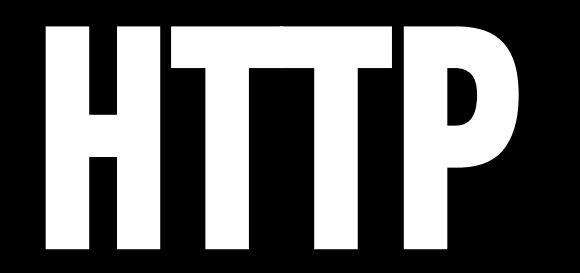

# HTTP (hypertext transfer protocol)

- System of rules for how web pages are transmitted between computers
- Defines the format of messages passed between HTTP clients and HTTP servers

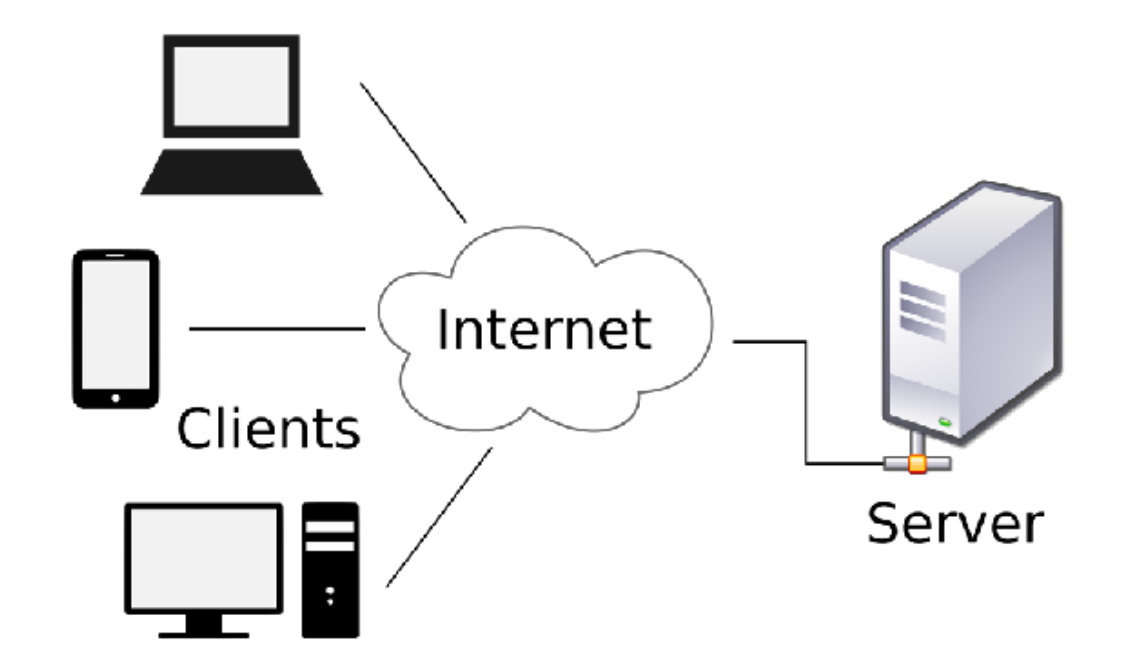

# HTTP (hypertext transfer protocol)

• A client sends a **request** to a server.

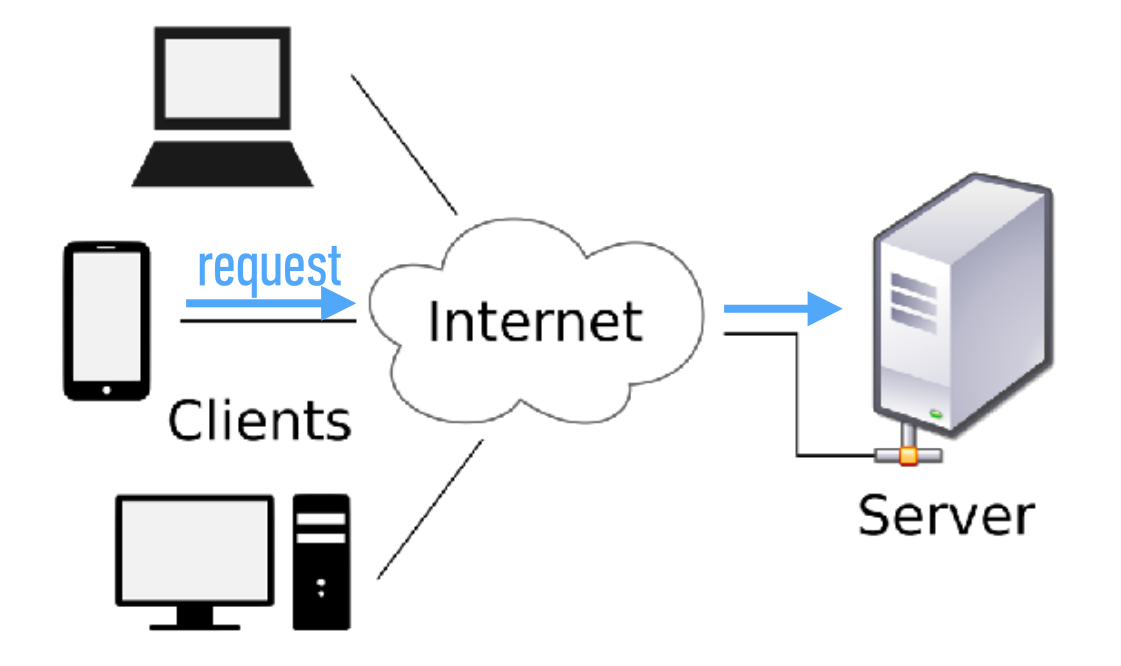

# HTTP (hypertext transfer protocol)

• A server sends a **response** back to a client.

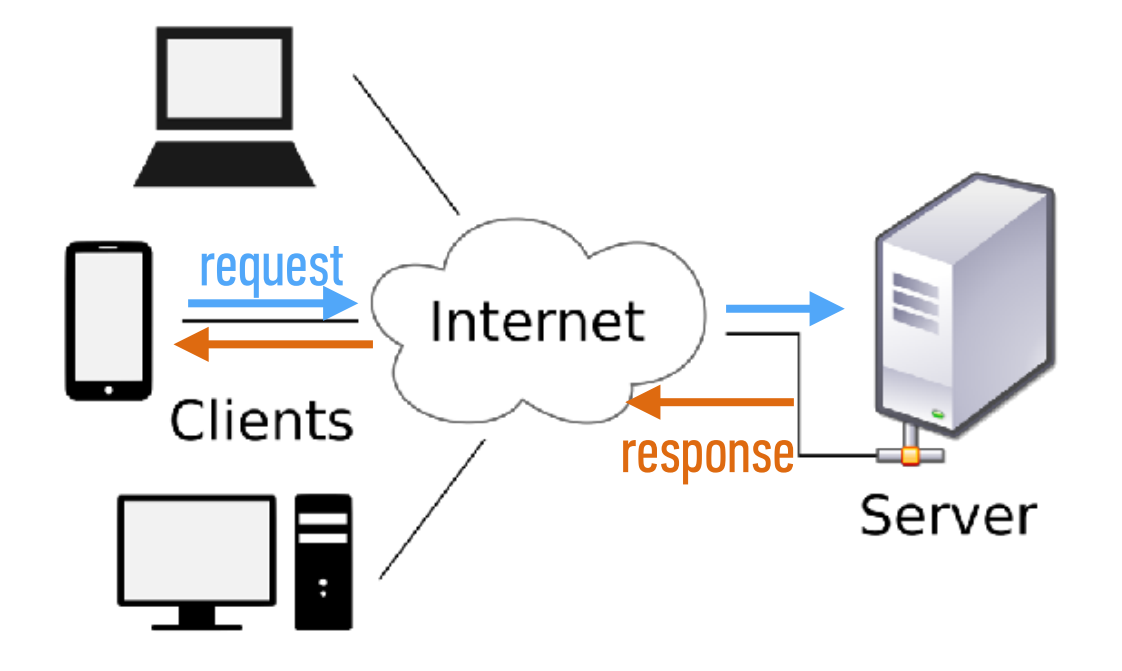

## **HTTP REQUEST AND RESPONSE**

1. Browser Request
GET/index.html HTTP/1.1

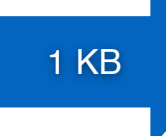

2. Web Server Finds File
/var/www/.../index.html

read file

4. Browser Displays Page

100 KB

**3. Server Response** HTTP/1.x 200 OK <html>...<html>

## HTTP (hypertext transfer protocol)

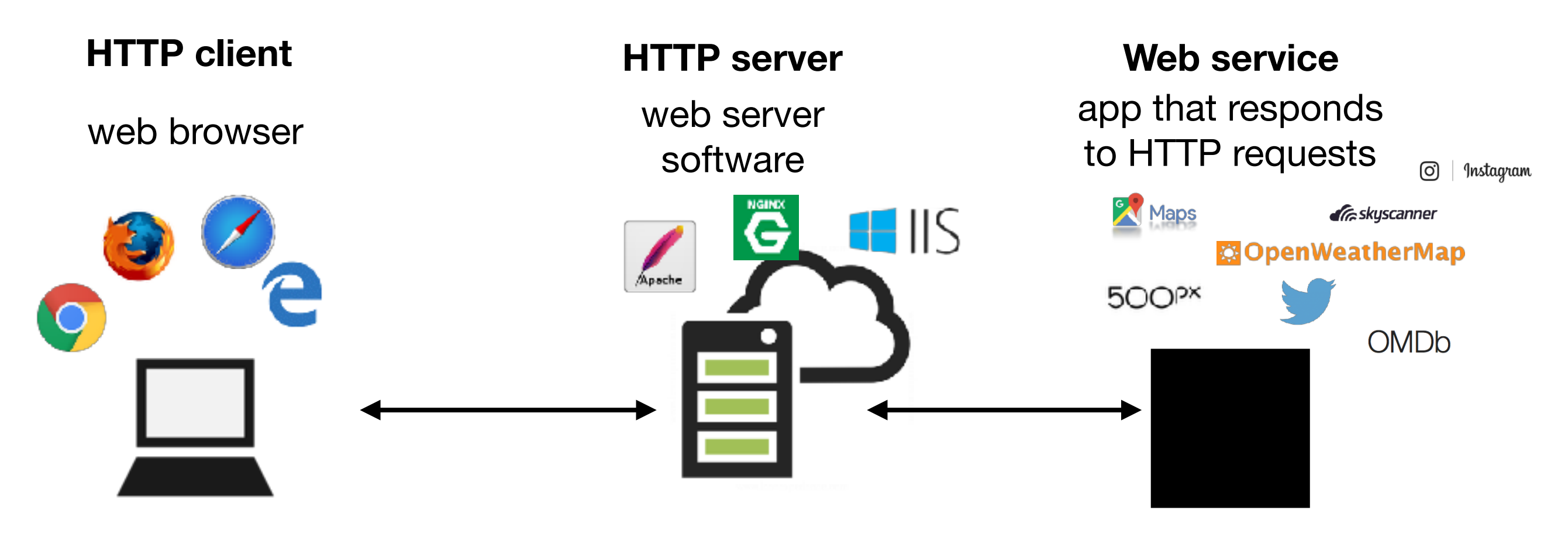

## **HTTP REQUESTS IN EVERYDAY LIFE**

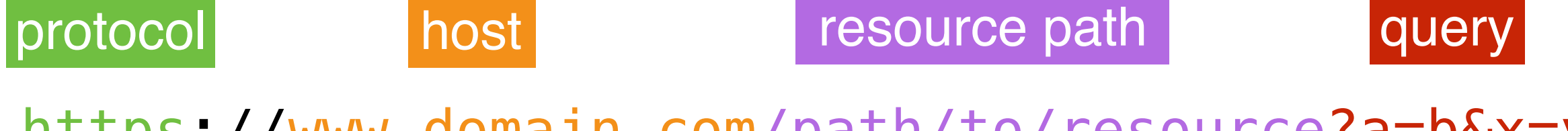

https://www.domain.com/path/to/resource?a=b&x=y

## **HTTP REQUEST STRUCTURE**

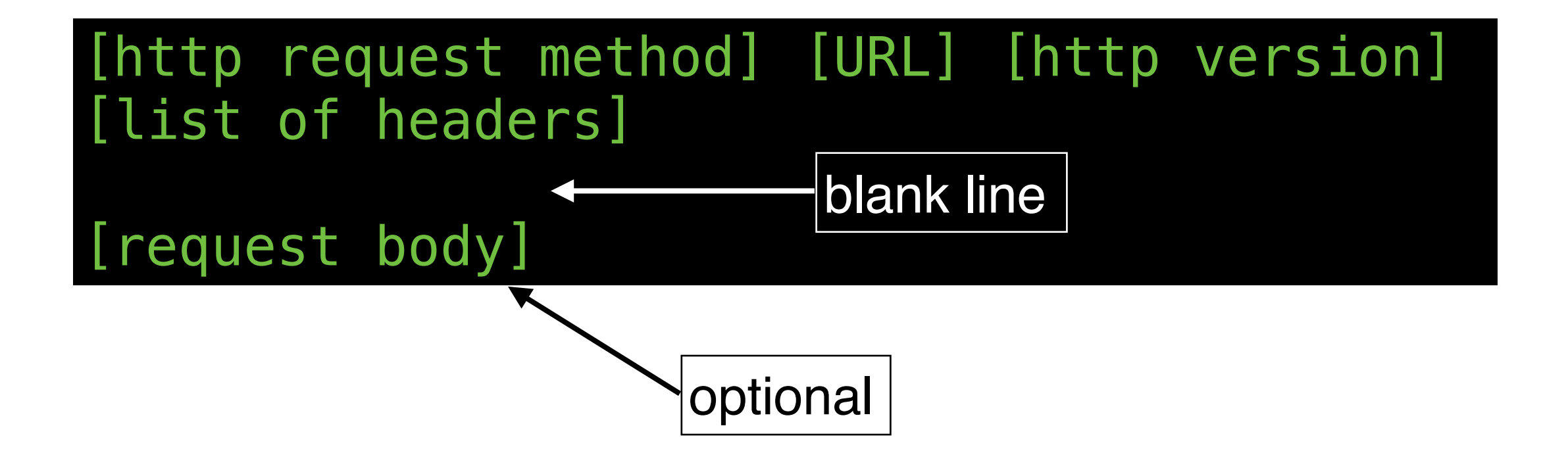

## HTTP REQUEST METHODS ("HTTP VERBS")

| GET    | Retrieve a resource          |
|--------|------------------------------|
| POST   | Create a resource            |
| PATCH  | Update an existing resource  |
| PUT    | Replace an existing resource |
| DELETE | Delete a resource            |

Most widely used

#### LET'S TAKE A CLOSER LOOK

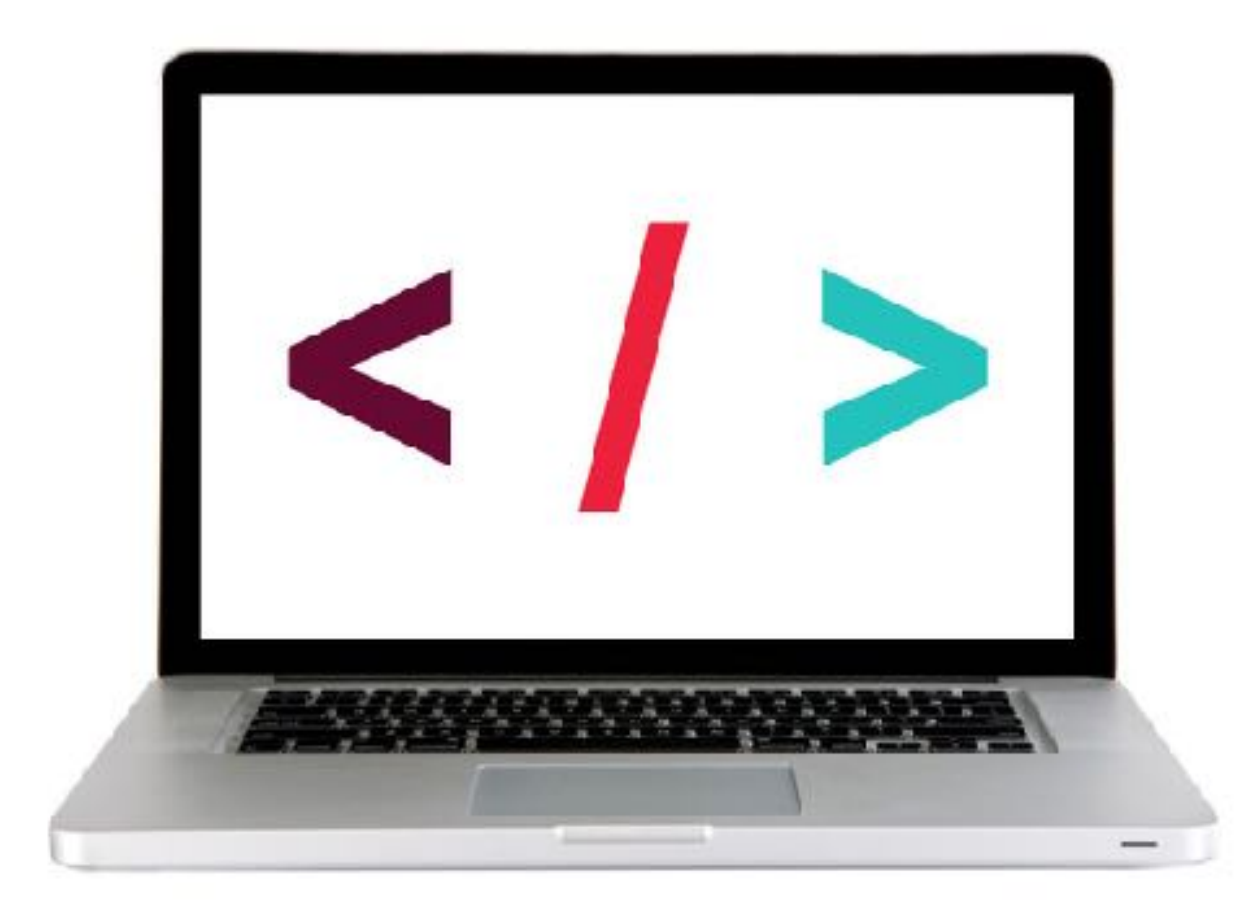

## **HTTP REQUEST AND RESPONSE**

1. Browser Request
GET/index.html HTTP/1.1

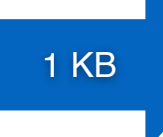

2. Web Server Finds File
/var/www/.../index.html

read file

4. Browser Displays Page

100 KB

**3. Server Response** HTTP/1.x 200 OK <html>...<html>

## **HTTP RESPONSE STRUCTURE**

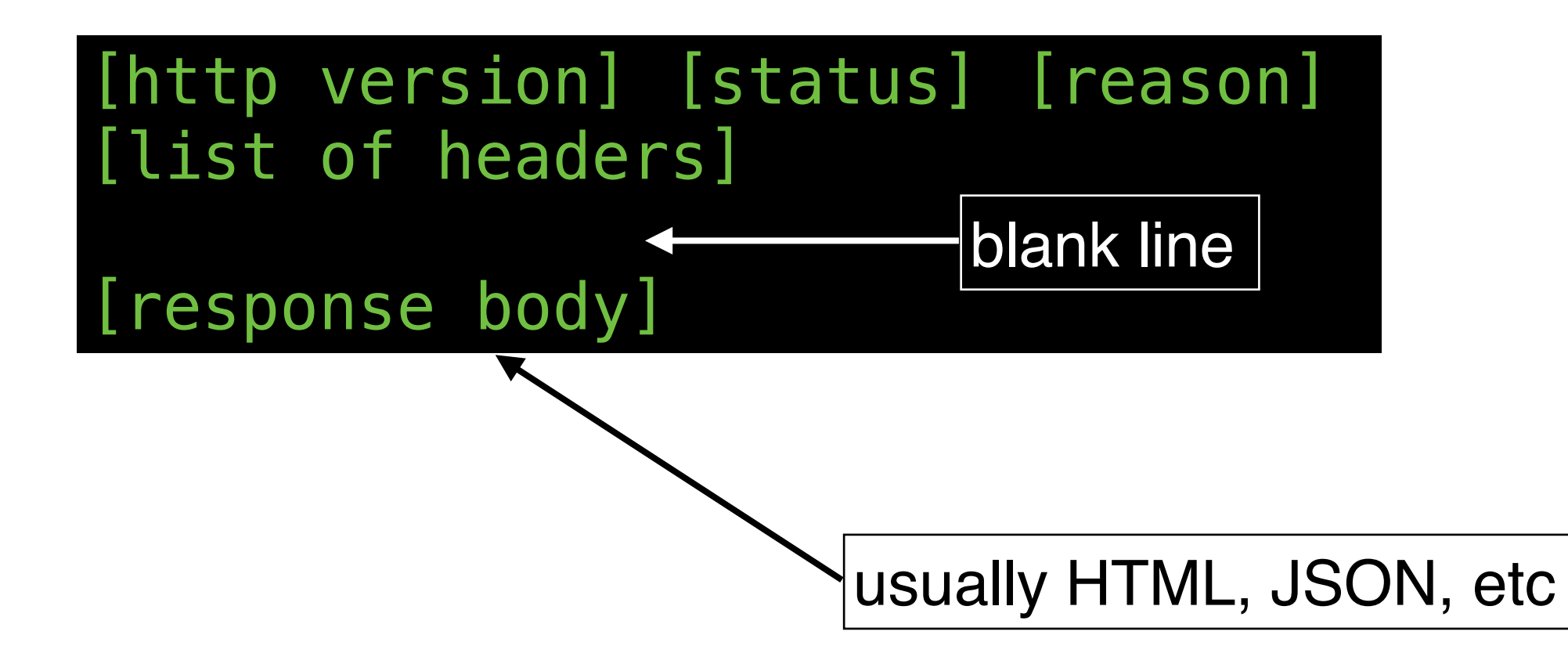

#### LET'S TAKE A CLOSER LOOK

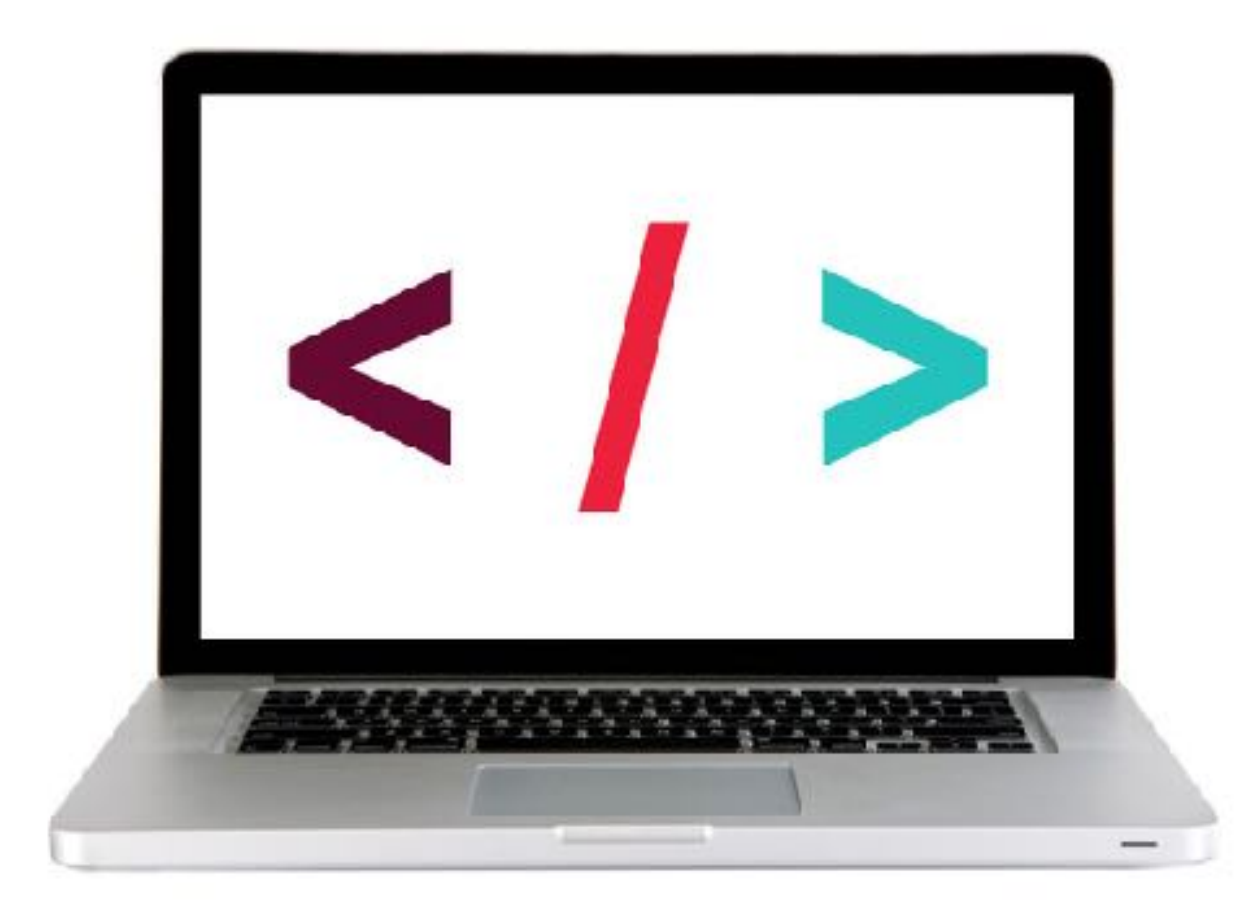

## **HTTP STATUS CODES**

| EQUIFAX                                                                                                    |                                                                   |
|----------------------------------------------------------------------------------------------------|-------------------------------------------------------------------|
| Get Answers. Take Action.                                                                                                    | \ Home \ Contact Us \ Equifax.com                                 |
| System Currently Unavailable       Error 500         We're sorry. We cannot process your security freeze request unline at this time. Please to To make a security freeze request with the other national consumer credit reporting agere Experian, P.O Box 9554, Allen, TV 75013 (888)379-3742         TransUnion, P.O Box 6790, Fulleton, CA 92834 (888)909-8872         Thank you for giving Equifax the opportunity to assist you.         Equifax Information Services, LLC         Emerge 5000 | try back later.<br>ncies, please contact Experian and TransUnion: |

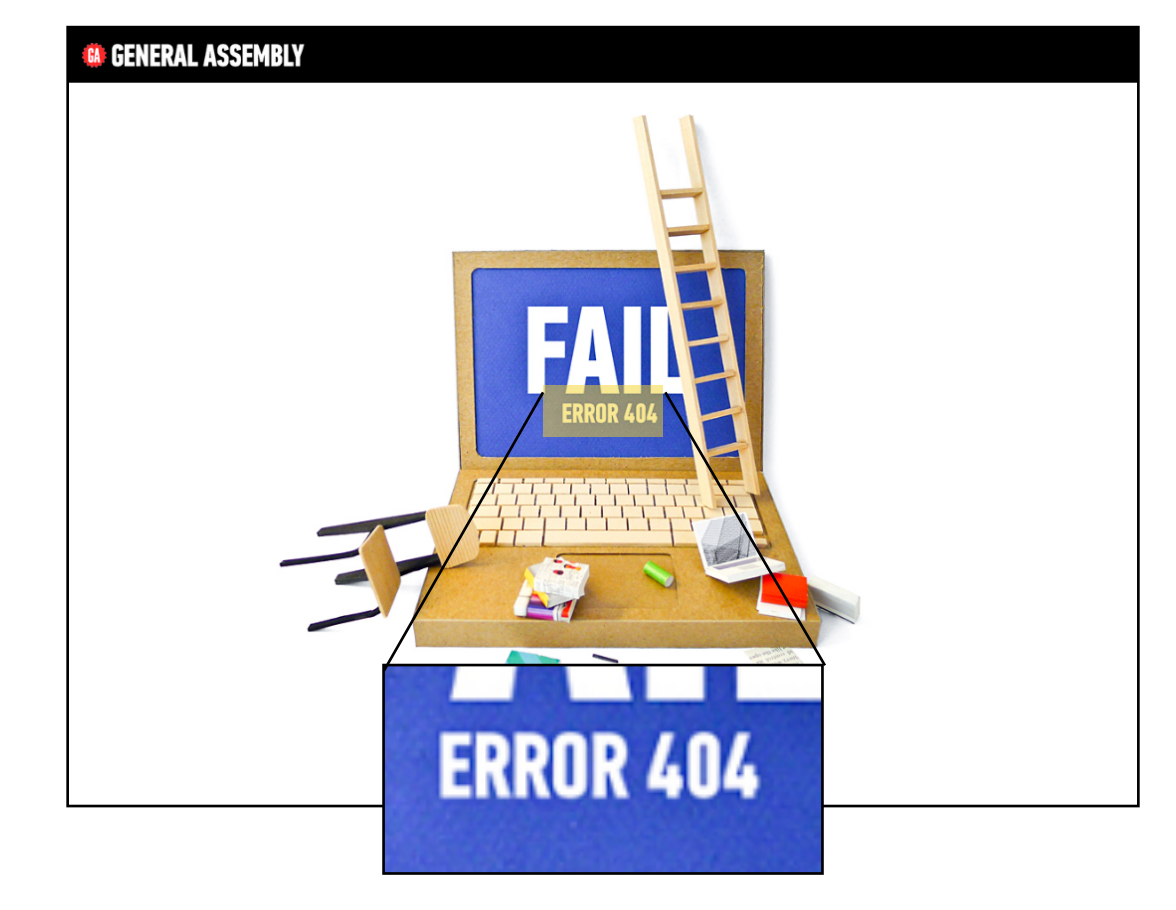

## **HTTP STATUS CODES**

| 200 | Okay                  |
|-----|-----------------------|
| 301 | Moved permanently     |
| 302 | Moved temporarily     |
| 400 | Bad request           |
| 403 | Forbidden             |
| 404 | Not found             |
| 418 | I'm a teapot          |
| 500 | Internal server error |

#### LET'S TAKE A CLOSER LOOK

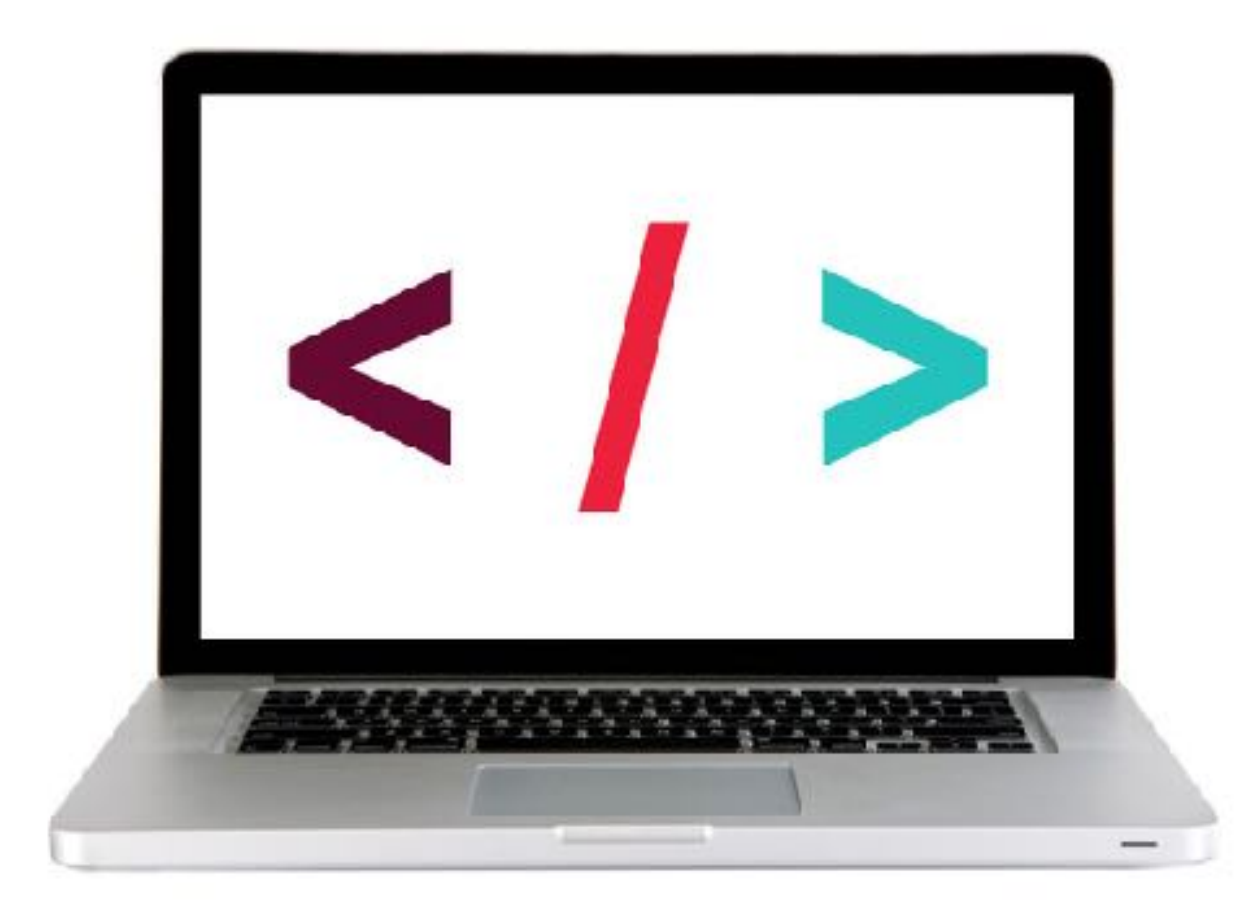

Ajax

## Ajax

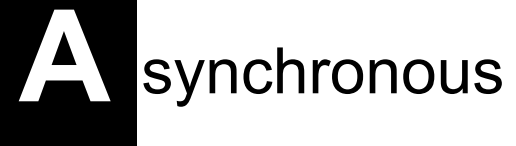

avaScript

And

J

ML or JSON!

# Ajax in vanila JS

## Fetch = Ajax requests in vanilla JavaScript

fetch(url).then(function(response) {
 // check if request was successful
}).then(function(data) {
 // do something with the data
});

#### LET'S TAKE A CLOSER LOOK

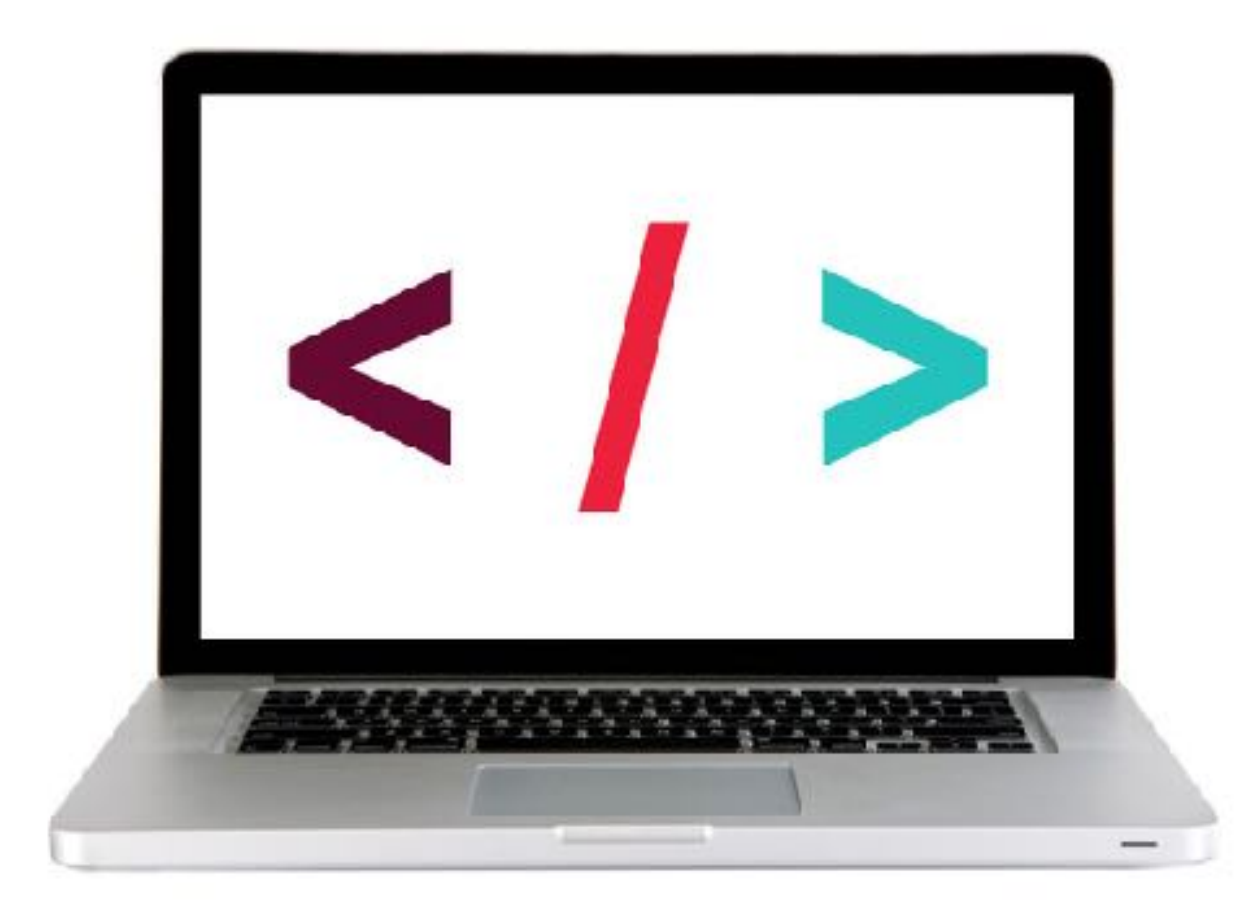

#### **EXERCISE - CREATING AN AJAX REQUEST**

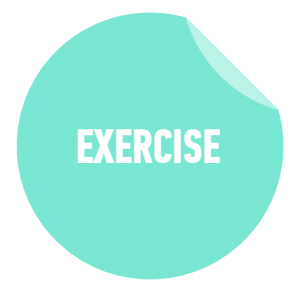

#### LOCATION

starter-code > 1-fetch-ajax-exercise

#### TIMING

5 min

Copy the code from the codealong to the main.js file.
 Change the URL to the one shown in the instructions.

- 3. Verify that a new set of results is shown in the console.
- 4. BONUS: Customize the error message to display the text of the HTTP status message. (Hint: look at <u>https://developer.mozilla.org/en-US/docs/</u> Web/API/Response/statusText)
- 5. BONUS: Refactor the code to work with user interaction. In the index.html file there is a "Get Health Data" button. Modify your code so data is only requested and logged to the console after a user clicks the button.

# JUERY AJAX
# Using Ajax with jQuery

| method             | description                                              |
|--------------------|----------------------------------------------------------|
| \$.get()           | loads data from a server using an HTTP GET request       |
| \$ <b>.</b> ajax() | performs an Ajax request based on parameters you specify |

#### LET'S TAKE A CLOSER LOOK

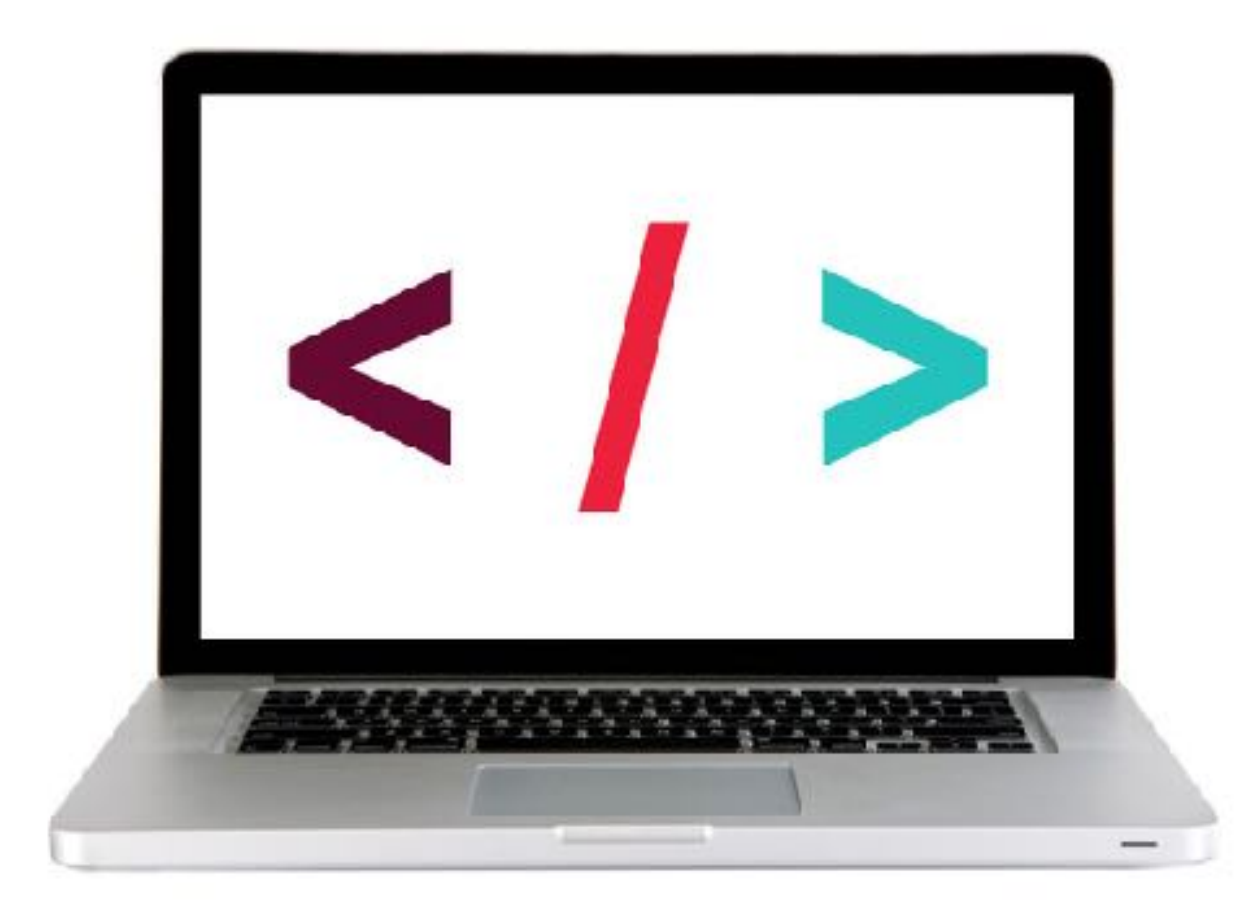

# Code organization

## **SEPARATION OF CONCERNS**

code for data and view intermingled

#### code for data

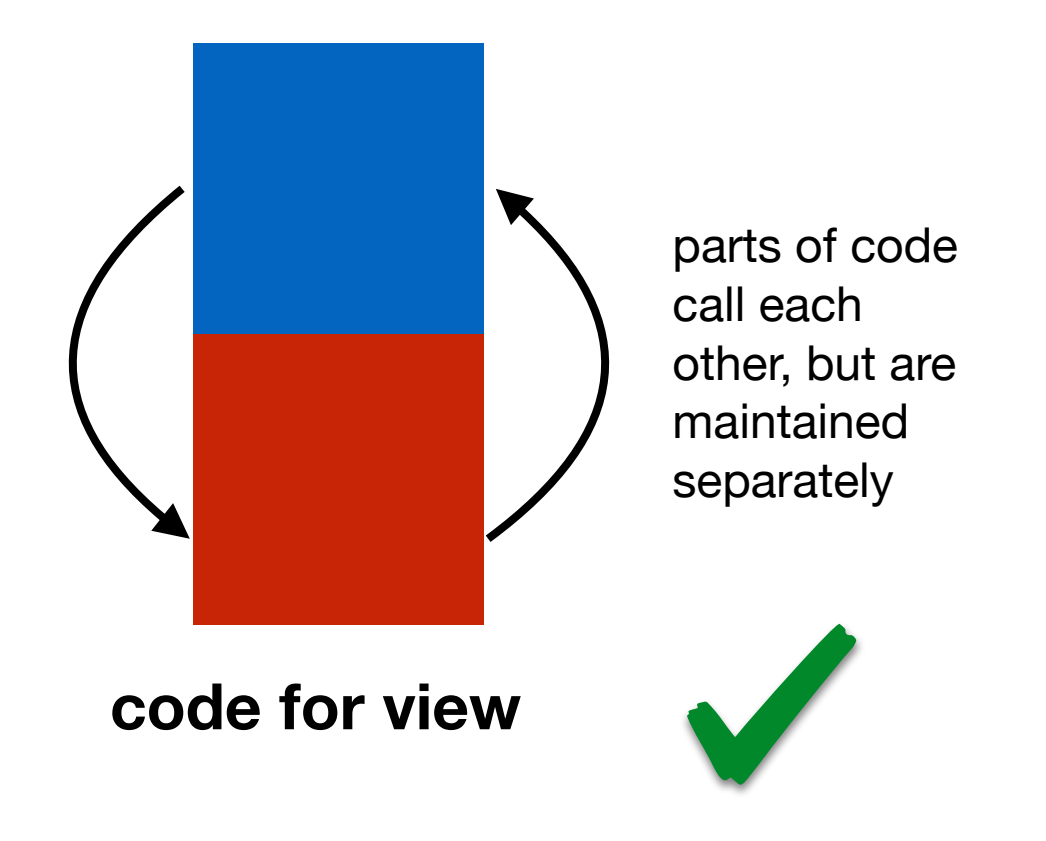

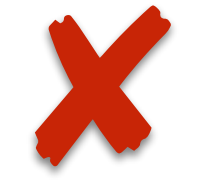

## **SEPARATION OF CONCERNS - HTTP**

code for client

77

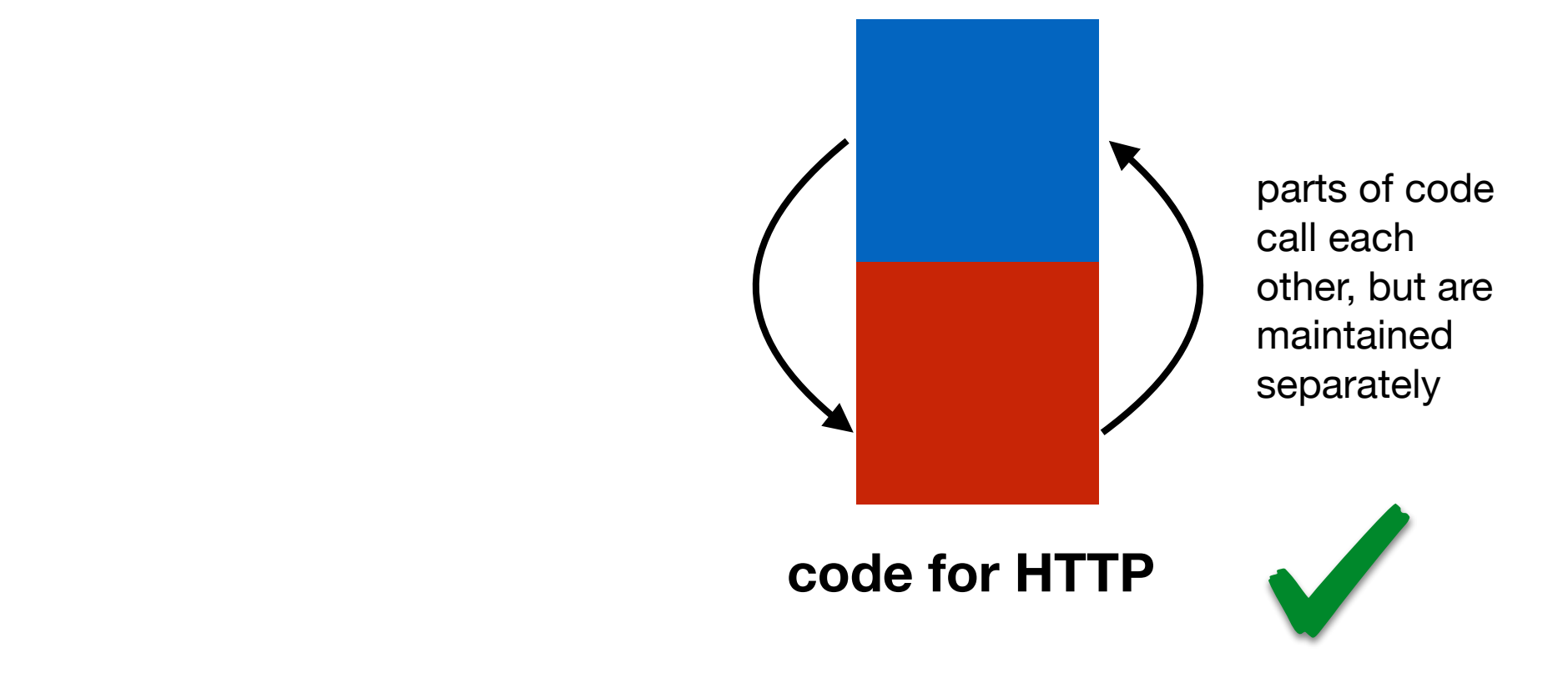

code for client and for HTTP requests intermingled

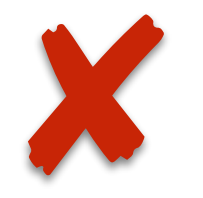

#### LET'S TAKE A CLOSER LOOK

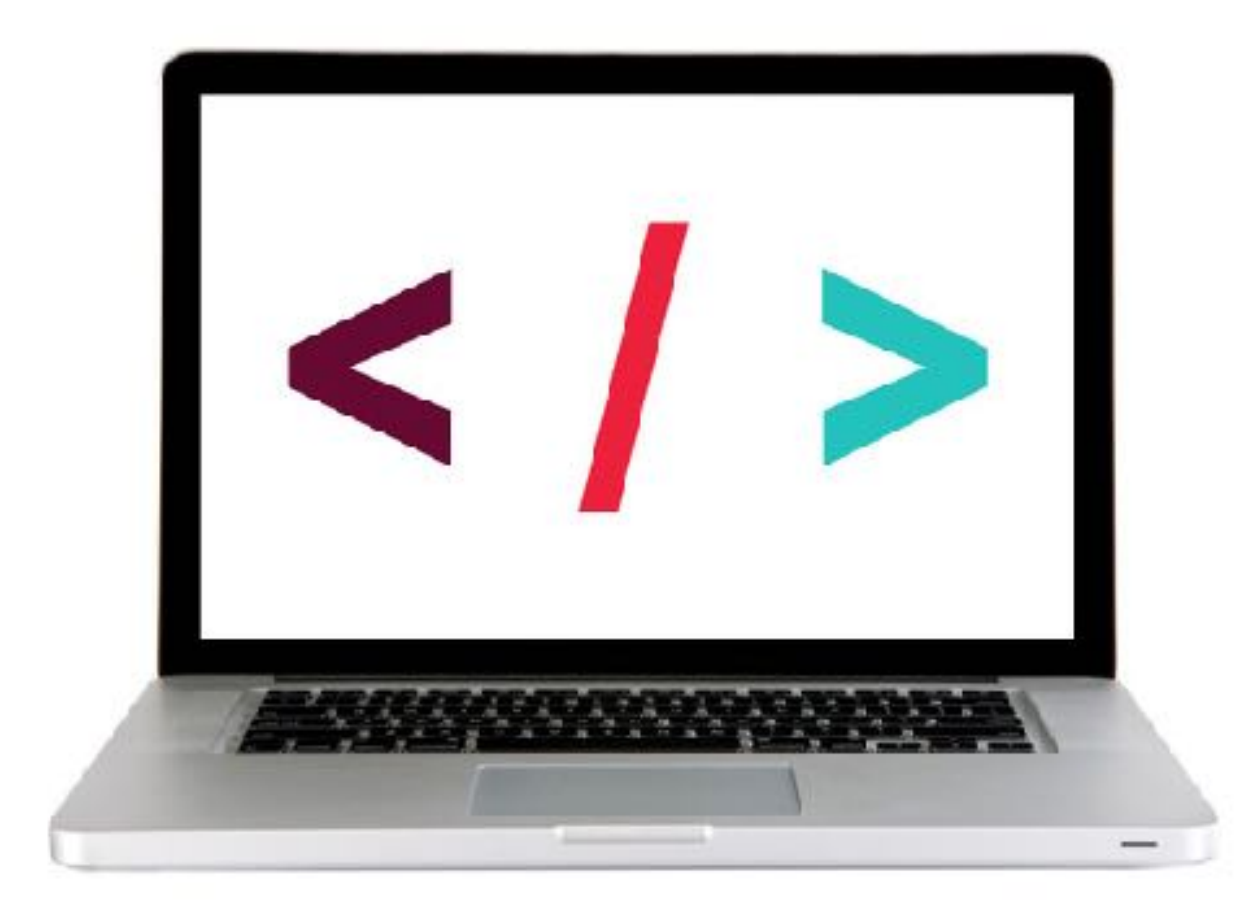

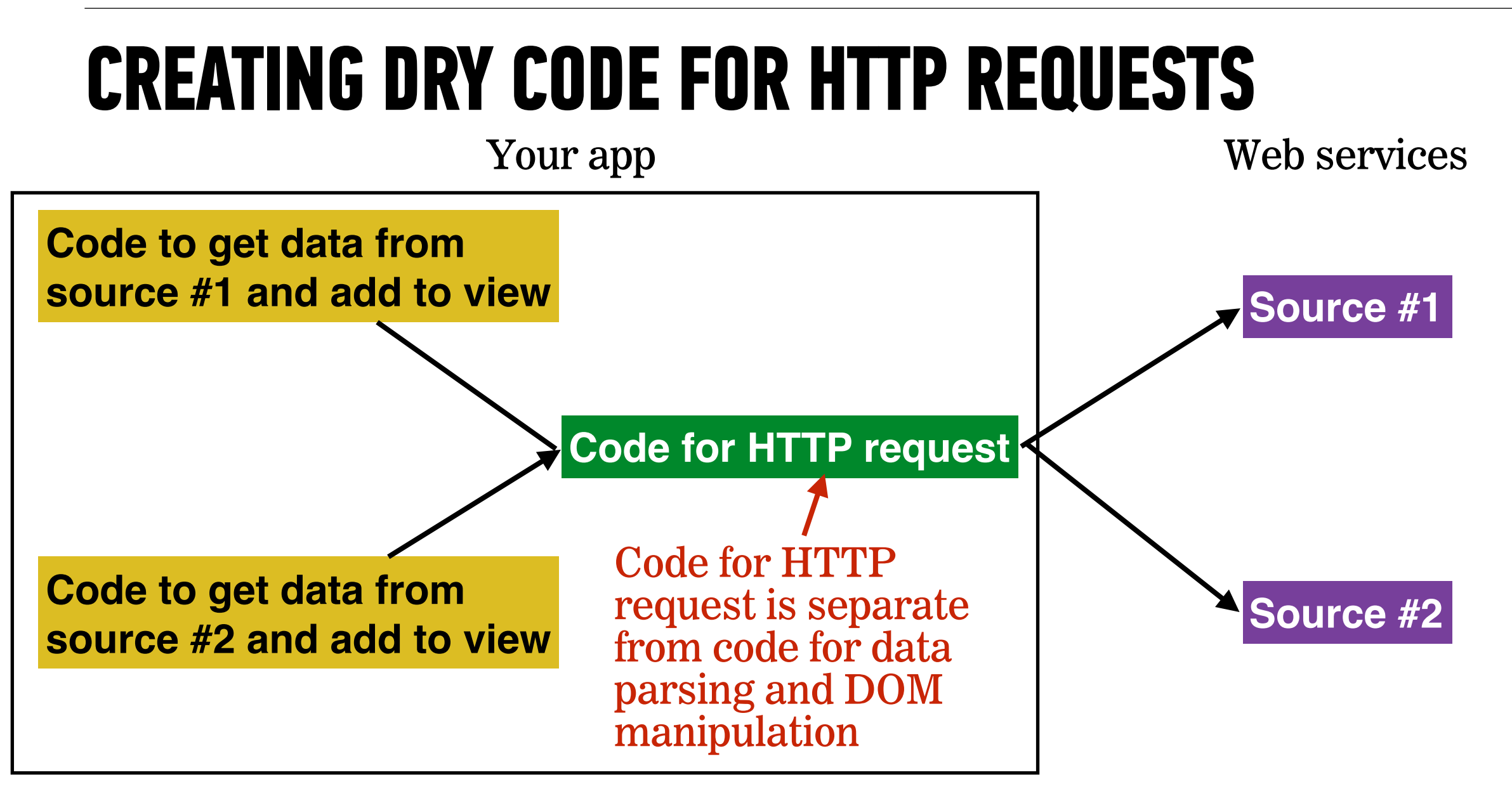

#### LAB — JQUERY AJAX

#### **OBJECTIVE**

• Create an Ajax request using jQuery or Fetch.

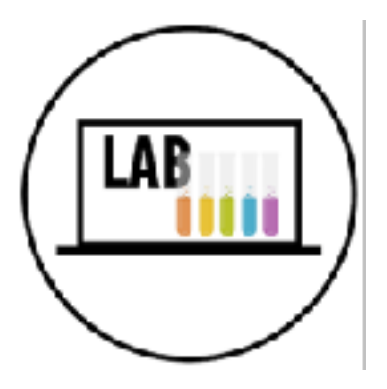

#### LOCATION

starter-code > 4-ajax-lab

#### **EXECUTION**

- 45 *min* 1. Open index.html in your editor and familiarize yourself with the structure and contents of the file.
  - 2. Open main.js in your editor and follow the instructions.

# Exit Tickets!

(Class #9)

## **LEARNING OBJECTIVES - REVIEW**

- Identify all the HTTP verbs & their uses.
- Describe APIs and how to make calls and consume API data.
- Access public APIs and get information back.
- Implement an Ajax request with Fetch.
- Create an Ajax request using jQuery.

## **NEXT CLASS PREVIEW**

## Asynchronous JavaScript and Callbacks

- Describe what asynchronous means in relation to JavaScript
- Pass functions as arguments to functions that expect them.
- Write functions that take other functions as arguments.
- Build asynchronous program flow using Fetch

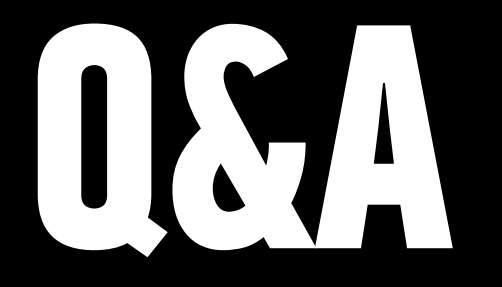